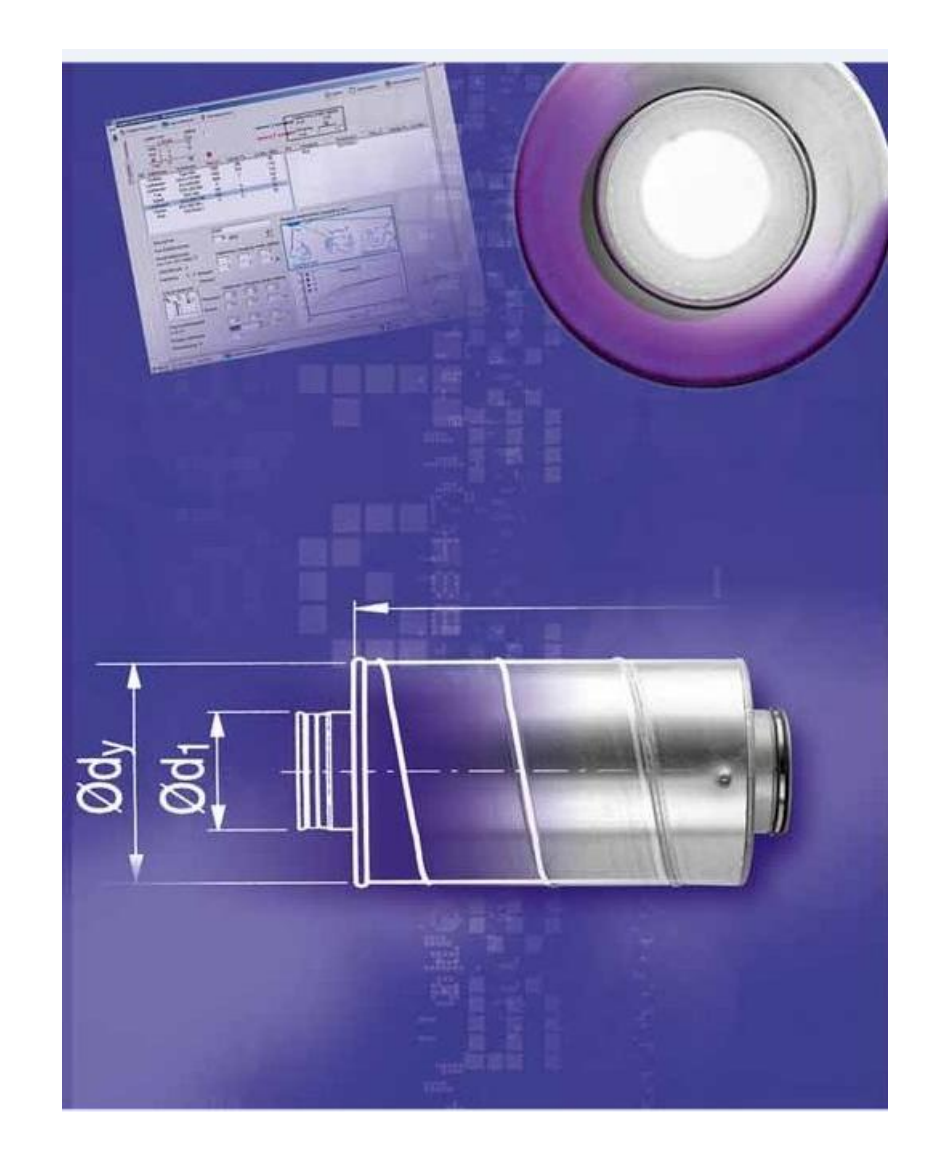

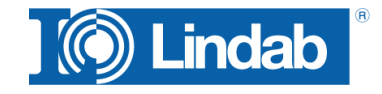

Lindab/Tsolution Email: cadvent@lindab.de Telefon: 04532-285928 www.lindab.de

# Inhalt

| $\checkmark$                               |        |
|--------------------------------------------|--------|
| Vorwort                                    | 1      |
| Starte DIMsilencer                         | 2      |
| Lw: Suche SD                               | 2      |
|                                            | –      |
| Lw: Suche SD                               | 2      |
| Fingabe der bekannten Daten und Suche      | ···· ∠ |
| Projektinformationen                       | 2      |
| Drucken                                    | 5      |
| Suche Schalldämpfer                        | 8      |
|                                            |        |
| Dmp: Suche SD                              | 8      |
| Fingabe der bekannten Daten und Suche      | 0      |
| Projektinformationen                       | 11     |
| Drucken                                    | 11     |
| Wähle Schalldämpfer                        | 13     |
|                                            |        |
| Wahle SD                                   | 13     |
| Eingabe der Schallleistungsdaten und Suche | 13     |
| Projektinformationen                       | 17     |
| Drucken                                    | 17     |
| Berechnung zum Raum                        | 18     |
|                                            |        |
|                                            | 18     |
| Allgemeine Information                     |        |
| Vorgaben für den Raum                      | 19     |
| Luftauslässe einfügen                      | 20     |
| Einfügen weiterer Schallquellen            | 20     |
| Ventilator einfügen                        | 21     |
| Verteilerkasten einfugen                   | 22     |
| I-Stuck / Kreuz-Stuck einlugen             | 23     |
| Einfügen von eigenen Komponenten           | 24     |
| Erstellen einer eigenen Komponente         | 25     |
| Komponente entfernen                       | 25     |
| Schallanalyse                              | 25     |
| Suche Schalldämpfer                        | 27     |
| Berechnung speichern                       | 29     |
| Gespeicnerte Berechnung verwenden          | 29     |
|                                            | 29     |
|                                            |        |
| DIMsilencer 5.0 – CADvent 6.0              | 32     |
|                                            |        |

# Vorwort

Dieses Handbuch beschreibt das Programm DIMsilencer und seine Verwendung als eigenständiges Produktauswahlprogramm. Es erklärt den Ablauf zur Bestimmung eines Schalldämpfers oder einer Schalldämpferkulisse.

Das Programm besteht aus 4 Modulen die in Anforderung der jeweiligen Aufgabe eine optimale Produktfindung ergeben.

**Modul 1:** Ermittlung der notwendigen Schalldämpfung aufgrund der Schallwerte vor dem Schalldämpfer und dem Sollwert frequenzabhängig oder als Summenschallpegel hinter dem Schalldämpfer.

**Modul 2:** Suche des passenden Schalldämpfers für eine vorgegebene Dämpfung und max. Eigenschallerzeugung.

**Modul 3:** Nachweis der Dämpfungswerte eines speziellen Schalldämpfers aus dem Lindab Schalldämpfer Sortiment.

**Modul 4:** Rechnerische Ermittlung der notwendigen Dämpfung in einem Lüftungssystem. Der kritische Strang kann Komponente für Komponente eingetragen und inkl. Luftauslass und Raumdaten berechnet werden.

Dieses Handbuch erläutert Schritt für Schritt wie der Nutzer die Module anwenden kann und welche Berechnungsprozeduren hinterlegt sind.

Jedes Modul gibt zum Abschluss ein Projektprotokoll aus mit der Projektbeschreibung, Vorgaben, Angaben des Planers und des Kunden. Alle Daten des Programms basieren auf Messungen gem. DS/EN ISO 7235 "Akustik – Messungen an Schalldämpfern in Kanälen – Einfügungsdämpfungsmaß, Strömungsgeräusch und Gesamtdruckverlust, 1995".

| Starte DIMsilencer                                                 |         |  |  |  |  |
|--------------------------------------------------------------------|---------|--|--|--|--|
| DIMsilencer 5.0                                                    | • X     |  |  |  |  |
| Datei Werkzeuge Einstellungen Hilfe                                |         |  |  |  |  |
| 🛛 🚍 📑 🖺 🚯 🦻 🔛 Lw: Suche SD 🙀 Dmp: Suche SD 📊 Wähle SD 🔂 System Ber | echnung |  |  |  |  |

DIMsilencer Startleiste mit den Symbolen der vier Berechnungsmodule. Gespeicherte Projekte können über das Menü Datei -> Projekt öffnen... oder über das Symbol register verden.

Zu beginn einer Schalldämpferauswahl sollten die gewünschten Einheiten für Volumenstrom und Schall ausgewählt werden. Änderungen können im Menü Einstellungen -> Einheiten vorgenommen werden.

| DIMsilencer 5.0 -                                                                                               | Einheiten                                                                                                    |                                                                         | X |
|----------------------------------------------------------------------------------------------------|----------------------------------------------------------------------------------------------------|-------------------------------------------------------------------------|---|
| 100<br>80<br>මෙල ද<br>20<br>මෙල 20<br>20<br>20<br>20<br>20<br>20<br>20<br>20<br>20<br>20<br>20<br>20<br>20<br>2 | dB(A)           A-bewertet           State           A-bewertet           State           A-bewertet           State           State           A-bewertet           State           State | B<br>B<br>C<br>C<br>C<br>C<br>C<br>C<br>C<br>C<br>C<br>C<br>C<br>C<br>C |   |
|                                                                                                    |                                                                                                    |                                                                         |   |

# Lw: Suche SD

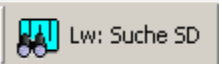

Modul 1: Ermittlung der notwendigen Schalldämpfung aufgrund der Schallwerte vor dem Schalldämpfer und dem Sollwert frequenzabhängig oder als Summenschallpegel hinter dem Schalldämpfer.

# Eingabe der bekannten Daten und Suche

- 1 Drücke auf das Symbol "Lw: Suche SD"
- 2 Markiere die Position des Schalldämpfers: Außenluft, Zuluft, Fortluft oder Abluft. Die Position des Schalldämpfers zur Schallquelle kann Einfluss auf die Schallwerte haben. (Durch anklicken des Ventilatorsymbols können gespeicherte Ventilatordaten abgerufen werden)
- Trage die Schallleistungsdaten im Frequenzband vor dem Schalldämpfer ein.
   Im Textfeld "Anordnung nach:" kann eine Kurzbeschreibung der Schalldämpferposition im System eingegeben werden.
- 4 Die Option "Anforderung im Oktavband" unterscheidet zwischen der Eingabe einer bewerteten oder frequenzabhängigen Schallanforderung hinter dem Schalldämpfer.

(Wird die Eingabe der Anforderung hinter dem Schalldämpfer auf 0 belassen und die Suche gestartet, erscheint die Nachricht, dass kein Schalldämpfer die notwendigen Anforderungen erfüllt.)

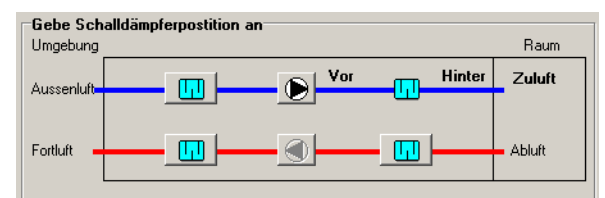

| Anforderu<br>Anordnung | ng für Schalldäm <sub>l</sub><br>nach: | ofer     |                 |                            |
|------------------------|----------------------------------------|----------|-----------------|----------------------------|
| Schalldämp             | ifer                                   |          | 🗖 Anf           | forderung im Oktavband     |
|                        | Lw vor<br>Schalldämpfer                | Dämpfung | Max<br>Geräusch | Lw hinter<br>Schalldämpfer |
| 63 Hz                  | 66                                     |          |                 | (dB)                       |
| 125 Hz                 | 66                                     |          |                 | (dB)                       |
| 250 Hz                 | 64                                     |          |                 | (dB)                       |
| 500 Hz                 | 61                                     |          |                 | (dB)                       |
| 1000 Hz                | 51                                     |          |                 | (dB)                       |
| 2000 Hz                | 49                                     |          |                 | (dB)                       |
| 4000 Hz                | 40                                     |          |                 | (dB)                       |
| 8000 Hz                | 38                                     |          |                 | (dB)                       |
| Summe                  | 61                                     |          |                 | 40 dB(A)                   |

- 5 Trage den Volumenstrom und max. Druckverlust im Schalldämpfer ein. Die Geschwindigkeit im Anschlussdurchmesser variiert mit der Veränderung der Abmessungen.
- 6 Wähle den Kanaltyp "Rund" oder "Rechteckig" aus und bestimme den Schalldämpfertyp als Durchgangs- oder Bogenschalldämpfer.
- 7 Bestimme den Einregulierfaktor (siehe Seite)
- 8 Trage die Soll-Abmessungen a und b ein.
- 9 Trage die max. Länge (L1) ein, die für den Schalldämpfer zur Verfügung steht. Standardlängen für den DLD Schalldämpfer sind 650, 1250, 1850 und 2450.
   Für den reinigbaren Typ DLDR je +100 mm. Anlängungen X und Y für Bogenschalldämpfer min. 100mm.

Soll nur nach einer bestimmten Länge gesucht werden aktiviere die Box "Nur gewählte Länge suchen.".

#### Hinweis!

Beachte bei der Eingabe der Dimensionen die Geschwindigkeit! Zu hoher Volumenstrom oder zu kleine Abmessungen führen zu einer hohen Eigenschallerzeugung.

10 Kontrolliere alle Eingaben und drücke im Anschluss auf "Suche"

> Wird kein passender Schalldämpfer für die gewählten Anforderungen gefunden erscheint folgender Hinweis:

Ja, listet alle Schalldämpfer auf die den Abmessungen entsprechen, aber die schalltechnischen Anforderungen nicht erfüllen.

Nein, ermöglicht die Eingaben zu überprüfen.

| Volumenstrom  | 4500 | m³/h | Geschwindigkeit | 3,9 m/s |
|---------------|------|------|-----------------|---------|
| Druckverlust: | 80   | Pa   |                 |         |

| Kanaltyp            |                                           |     |
|---------------------|-------------------------------------------|-----|
| C Rund              | Rechteckig                                |     |
| Schalldämpfer Typ-  |                                           |     |
| Durchgang           | C Bogen                                   |     |
| Schalldämpfer       |                                           |     |
| Einregulierfaktor   | 1.0 💌 🤶                                   |     |
|                     |                                           |     |
| Länge               | 2450 mm                                   |     |
| 20.90               |                                           |     |
|                     |                                           |     |
| 🔲 Nur gewählte Läng | e suchen                                  |     |
|                     |                                           |     |
|                     |                                           |     |
|                     |                                           |     |
|                     | I                                         |     |
|                     | b                                         |     |
|                     | <u> </u>                                  |     |
| а                   | L1                                        |     |
|                     | Suche Abbrecher                           | ,   |
|                     |                                           | _   |
| Msilencer           | - Martin                                  | x   |
| Keinen passenden    | Schalldämpfer gefunden Zeige Gesamtauswah | ıl. |
|                     |                                           |     |

11 Suchergebnis

Das Suchergebnis listet eine Auswahl an Schalldämpfern auf, die den geforderten Abmessungen und den schalltechnischen Anforderungen entsprechen (Außer, wie unter Punkt 10 beschrieben)

DIMsilencer zeigt zu jedem Schalldämpfer: Dämpfung, Schallleistung (Lw) hinter dem SD, Druckverlust und Eigenschallerzeugung.

Durch markieren eines Schalldämpfers in der Scroll-Liste werden die technischen Daten, Abmessungen und Foto dieses Produkts im unteren Fensterbereich übersichtlich zusammengefaßt.

Alle Werte die nicht den Vorgaben entsprechen werden rot dargestellt.

12 Nun hat man die Möglichkeit die Breite, Höhe und die Länge nach seinen Vorgaben anzupassen. DIMsilencer passt die relevanten Daten entsprechend an. Zudem kann die KulissenKulissenanzahl geändert werden..

> Der ausgewählte Schalldämpfer wird mit der Taste "Zur Liste hinzufügen" der Projektliste angehängt. "Zurück" ermöglicht es dem Nutzer die Vorgaben zu kontrollieren und zu ändern.

13 Der gewählte Schalldämpfer erscheint in der Projektliste.

> Durch Markieren des Produkts werden alle technischen Daten im unteren Bildschirmbereich aufgeführt. Durch Beschreibung kann dem Schalldämpfer eine Projektbezeichnung zugeordnet werden.

14 War die Leistung des zuvor ausgewählten Schalldämpfers nicht ausreichend? (Punkt 10) Drücke "Neue Schalldämpfer"

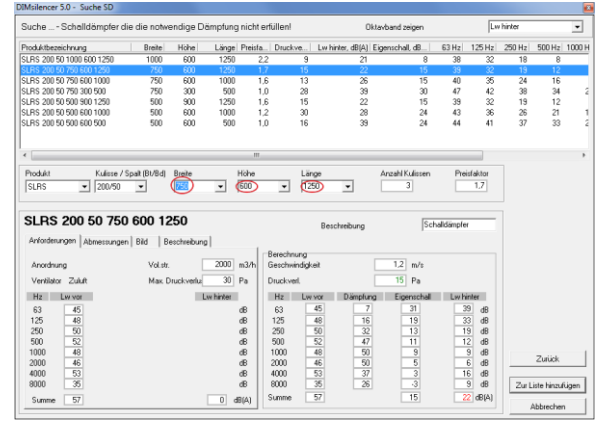

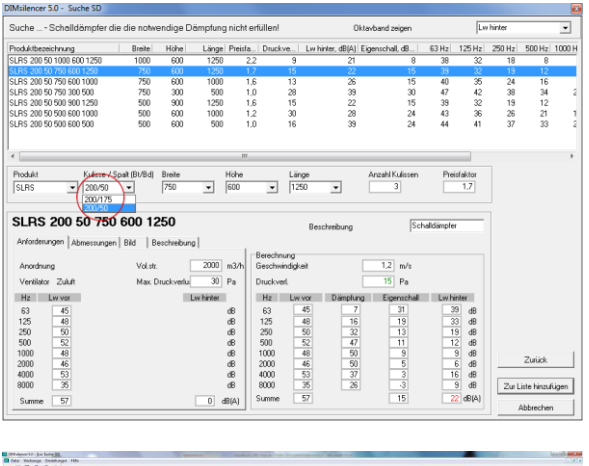

| TT UN 25 TO 10                                                                                                    |                                                                                                    |                                                                                                    |   |  |
|----------------------------------------------------------------------------------------------------|----------------------------------------------------------------------------------------------------|----------------------------------------------------------------------------------------------------|---|--|
| Real Property in the second second                                                                                                    | The state of the state of the                                                                                                    |                                                                                                    | - |  |
| Bestimpte 8.85 28 to 76 XX 248                                                                                                    | 10 I                                                                                                    | 0 0 0                                                                                                    | 1 |  |
|                                                                                                    |                                                                                                    |                                                                                                    |   |  |
|                                                                                                    |                                                                                                    |                                                                                                    |   |  |
|                                                                                                    |                                                                                                    |                                                                                                    |   |  |
|                                                                                                    |                                                                                                    |                                                                                                    |   |  |
|                                                                                                    |                                                                                                    |                                                                                                    |   |  |
|                                                                                                    |                                                                                                    |                                                                                                    |   |  |
|                                                                                                    |                                                                                                    |                                                                                                    |   |  |
|                                                                                                    |                                                                                                    |                                                                                                    |   |  |
|                                                                                                    |                                                                                                    |                                                                                                    |   |  |
|                                                                                                    |                                                                                                    |                                                                                                    |   |  |
|                                                                                                    |                                                                                                    |                                                                                                    |   |  |
|                                                                                                    |                                                                                                    |                                                                                                    |   |  |
|                                                                                                    |                                                                                                    |                                                                                                    |   |  |
|                                                                                                    |                                                                                                    |                                                                                                    |   |  |
|                                                                                                    |                                                                                                    |                                                                                                    |   |  |
|                                                                                                    |                                                                                                    |                                                                                                    |   |  |
|                                                                                                    |                                                                                                    |                                                                                                    |   |  |
|                                                                                                    |                                                                                                    |                                                                                                    |   |  |
|                                                                                                    |                                                                                                    |                                                                                                    |   |  |
|                                                                                                    |                                                                                                    |                                                                                                    |   |  |
| The Childrente B Childrente officer                                                                                                    |                                                                                                    |                                                                                                    |   |  |
| 🕈 bien Scultzender 🗍 Scultzende orderen                                                                                                    |                                                                                                    |                                                                                                    |   |  |
| the Statistic 1 Statistics officer                                                                                                    | fectedary                                                                                                    | Friddayle                                                                                                    |   |  |
| 2 Nov Sculture 1 3 Sculture othere<br>SLRS 200 50 750 300 2450                                                                                                    | Successory                                                                                                    | Siddayb                                                                                                    |   |  |
| the Schlingte   1 Schlingte offen     SLRS 200 59 750 300 2450                                                                                                    | finitubes                                                                                                    | (Liddayb)                                                                                                    |   |  |
| a han Scaliterado   1 Scaliterado orteran<br>LRS 200 50 750 300 2450                                                                                                    | Sectorbarg                                                                                                    | (independent)                                                                                                    |   |  |
| Inter Schlanger   1 Schlanger offener      SLRS 200 50 750 300 2450      Annunge   Hermany   10   Techning                                                                                                    | fectively and and and and and and and and and and                                                                                                    | Stableyte<br>U wh<br>T Pa                                                                                                    |   |  |
| the Schlassen    Schlassen ordered      SLRS 200 69 760 300 2450      Andered   thereage    (Schlassen)                                                                                                    | Encloses                                                                                                    | Distance                                                                                                    |   |  |
| Alexicolateste     Tensional and the second second se | fectorburg<br>Sectorolgist<br>Sectorolgist<br>Sectoro | Jordinate<br>T Pa<br>T Pa<br>T Pa                                                                                                    |   |  |
| the Schlinger     the Schlinger     the Schlinger     SLRS 200 50 750 300 2450     Andereger     Immunger     The Schlinger     The Schlinger                                                                                                    | fectives                                                                                                    | 11         min           12         min           13         min           14         min           15         min           16         min           17         min           18         min           19         min           10         min           10         min           10         min           10         min           10         min           10         min           10         min           10         min                                                                                                    |   |  |
| the Schlinger of the Schlinger of the Schlinger of the Schlinger of Schlinger of Schlinger  |                                                                                                    | Biddesh           U           T           T           S           S           S           S           S           S                                                                                                    |   |  |
| beschedenzeite     beschedenzeite     beschede | Fectivos<br>Sectoros<br>Durent<br>1 1 1 1 1 1 1 1 1 1 1 1 1 1 1 1 1 1 1                                                                                                     | U         min           U         min           U         min |   |  |

15 Wiederhole die Schritte 4-10

Die Schallwerte "Lw vor Schalldämpfer" entsprechen nun den Schallwerten hinter dem zuvor gewählten Schalldämpfer. Dieser wird im Textfeld "Anordnung nach:" beschrieben.

- 16 Drücke "Suche"
- 17 Wähle aus der Liste der angezeigten Schalldämpfer das gewünschte Produkt aus und füge es der Projektliste zu.

| Gebe Schalldämpferpostition an<br>Umgebung | Raum   |
|--------------------------------------------|--------|
| Aussenluft                                 | Zuluft |
| Fortluft                                   | Abluft |

#### Anforderung für Schalldämpfer Anordnung nach: SLRS 200 50 750 300 2450 🔲 Anforderung im Oktavband Lw hinter Schalldämpfer Lw vor Schalldämpfer Max Geräusch Dämpfung 63 Hz 10 (dB) ·2 125 Hz (dB) -8 250 Hz (dB) 500 Hz (dB) 1000 Hz -12 (dB) -18 2000 Hz (dB) 4000 Hz -20 (dB) 8000 Hz -29 (dB) 0 0 dB(A) Summe 500 m³/h Volumenstrom Druckverl. 7 Pa

18 Die Projektliste enthält nun zwei Schalldämpfer, die zusammen die vorgegebene Schallanforderung erfüllen. Aus der Liste können einzelne Schalldämpfer entfernt werden um sie durch andere zu ersetzen.

| Datei | Werkzeuge    | Einstellunger |
|-------|--------------|---------------|
| Proj  | jekt öffnen  | Ctrl+O        |
| Spe   | ichern       | Ctrl+S        |
| Spe   | ichern unter |               |

Drucken

Beenden

📹 💾 📇 🚨

0123-145 790

Dieses Dialogfenster bei jedem neuen Projekt öffner

19 Projekt speichern.

#### Projektinformationen

1 Durch das Symbol () können Projektinformationen für den Ausdruck des Protokolls eingegeben werden.

2 Fülle alle Felder aus, die für die Projektspezifizierung wichtig sind. Die eingetragenen Daten bleiben für weitere Projekte gespeichert.

Hinweis: Kalkulation speichern, damit die Daten erhalten bleiben.

| Msilencer - Suc | ne SD [BV Musterhalle] |               |                   |   |
|-----------------|------------------------|---------------|-------------------|---|
| Projekt         | BV Musterhalle         |               |                   |   |
| Anlage Nr.      | 1234                   |               |                   |   |
| Datum           | 25.01.2010             | •             |                   |   |
| Bemerkung       |                        |               |                   |   |
| Erstellt für:   |                        | Erstellt von: |                   |   |
| Erstellt für:   | Mike Mustermann        | Bearbeiter    | Steffen Gräfe     | _ |
| Firma           | Muster AG              | Firma         | Lindab GmbH       |   |
| Straße          | Musterstraße 4         | Straße        | Carl-Benz-Weg 18  | _ |
|                 |                        |               | 22941 Bargteheide |   |
| Telefon         | 0123-456 789           | Telefon       | 04532-28 58 0     | _ |

04532 - 56 66 cadvent⊚indab.del

QK Abbre

#### Drucken

1

Drücke das Symbol

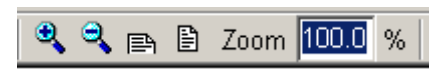

Ein technisches Auswahlprotokoll wird erstellt und die Voransicht am Bildschirm gezeigt.

- 2 Zur besseren Übersichtlichkeit kann das Bild durch die Zoomfunktionen vergrößert und verkleinert werden.
- <sup>3</sup> Mit Hilfe des Symbols <sup>3</sup> kann der aktive Drucker erfragt und gewechselt werden.
- 4 Durch "Drucker wählen" kann aus allen installierten Druckern der gewünschte ausgewählt werden.
- 5 Kontrolliere den gewählten Drucker und wähle aus ob alle oder nur bestimmte Seiten gedruckt werden sollen.
- 6 Bestätige mit OK.

| Msilencer 5.0 - E | Oruckoptionen               | <b>—</b> X |
|-------------------|-----------------------------|------------|
| C Drucker         |                             |            |
| Voransicht        |                             |            |
| C Datei           | C:\Users\Steffen\TAD\Ablage |            |
| Format:           | Adobe Acrobat (PDF)         | -          |
| nasnuatec DSmb.   | 22 (Kopierer)               | <u></u>    |
|                   |                             |            |
|                   |                             |            |
|                   | OK                          | Abbrechen  |

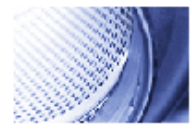

# **Musterhalle**

AnlageNr.1234

Schalldämpfer Berechnung (Anforderung an Schallleistung)

08.02.2010

DIMsilencer 5.0

Produktbezeichnung SLRS 200 50 750 600 1250

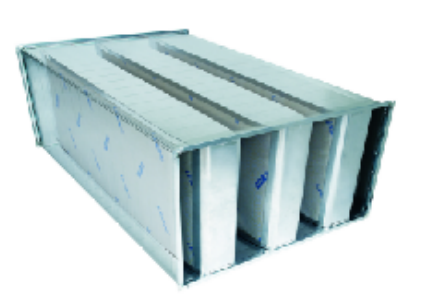

| Bլ B₀<br>_ <u>++-</u> + |   | 2.    |
|-------------------------|---|-------|
|                         | b | 12.22 |
| -<br>- a                | 1 | -     |

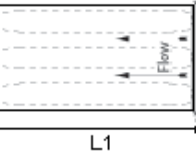

Breite,a Höhe,b Kulisse/SpaltBt/Bd Länge(L1)

750 600 200/50 1250

| Benennung       |           |      |
|-----------------|-----------|------|
| Anlage1_Zuluft  |           |      |
| Anordnung       |           |      |
| Zuluft          |           |      |
| Anordnungach:   |           |      |
|                 |           |      |
| Vol.str. [m3/h] | Druckverl | [Pa] |
| 2000            | 15        |      |

| Beschreibung |
|--------------|
|--------------|

SLRSisteinrechteckigergeraderSchalldämpferderAerodimSerie. Energiesparendekanalschalldämpfenätrömungsoptimierteeingebauten KulissenalsAbsorptionsschalldämpferRahmenkonstruktionausverzinktem Stahlblech DämpfungsmateriaLindteo@nitsbriebfeste/Oberflächeaus Glasseidengewebe, nichtbrennbamachDIN4102A2.Durchdasoptimierte aerodynamischeEinströmprofilundeiner/25cmAbströmstreckewerdenbeihohen DämpfungswerterniedrigeDruckverlusteundgeringeEigengeräuscheerzeugt. TechnischeEigenschaftengemessennachDINENISO7235.Die SchalldämpfermaterialiersindbiolöslictgemäßTRG9005alsuchEU-Richtlinie 97/89/EGundverhaltensichinertgegenüberPilz-bzw.Bakterienwachstum.Die hygienischenAnforderungerder//DI8022werdenerfüllt.

|                      | Hz | 63 | 125 | 250 | 500 | 1k | 2k | 4k | 8k |    | dB(A) |
|----------------------|----|----|-----|-----|-----|----|----|----|----|----|-------|
| LworSchalldämpfer    |    | 45 | 48  | 50  | 52  | 48 | 46 | 53 | 35 | dB | 57    |
| Dämpfung             |    | 7  | 16  | 32  | 47  | 50 | 50 | 37 | 26 | dB |       |
| Eigenschall          |    | 31 | 19  | 13  | 11  | 9  | 5  | 3  | -3 | dB | 15    |
| LwhinteSchalldämpfer |    | 39 | 33  | 19  | 12  | 9  | 6  | 16 | 9  | dB | 22    |

2

# Suche Schalldämpfer

Modul 2: Suche des passenden Schalldämpfers für eine vorgegebene Dämpfung und max. Eigenschallerzeugung.

# Eingabe der bekannten Daten und Suche

- 1 Drücke auf das Symbol "Suche SD"
- 2 Markiere die Position des Schalldämpfers: Außenluft, Zuluft, Fortluft oder Abluft. Die Position des Schalldämpfers zur Schallquelle kann Einfluss auf die Schallwerte haben.
- 3 Trage die gewünschten Dämpfungswerte im Frequenzband in die vorgegebenen Felder ein.
- 4 Gebe die max. Werte für die Eigenschallerzeugung in die vorgegebenen Felder ein. Voreinstellung für alle Frequenzen 99.
- 5 Trage den Volumenstrom und max. Druckverlust im Schalldämpfer ein. Der Druckverlust 0 sucht nach allen Schalldämpfern ohne Einschränkung für den Differenzdruck

Die Geschwindigkeit im Anschlussdurchmesser variiert mit der Angabe der Abmessungen.

6 Wähle den Kanaltyp "Rund" oder "Rechteckig" aus und bestimme den Schalldämpfertyp als Durchgangs- oder Bogenschalldämpfer.

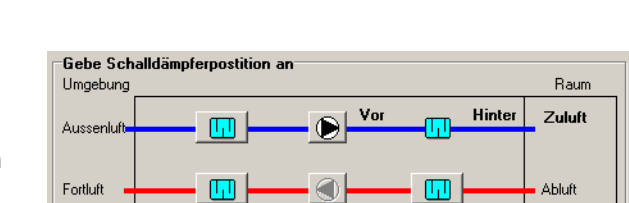

⊢Anforderung für Schalldämpfe

Volumenstrom 3500 m³/h

|         | Lw vor<br>Schalldämpfer | Dämpfung | Max<br>Geräusch | Lw hinter<br>Schalldämpfer |
|---------|-------------------------|----------|-----------------|----------------------------|
| 63 Hz   |                         | 12       | 99              | (dB)                       |
| 125 Hz  |                         | 14       | 99              | (dB)                       |
| 250 Hz  |                         | 18       | 99              | (dB)                       |
| 500 Hz  |                         | 24       | 99              | (dB)                       |
| 1000 Hz |                         | 26       | 99              | (dB)                       |
| 2000 Hz |                         | 26       | 99              | (dB)                       |
| 4000 Hz |                         | 22       | 99              | (dB)                       |
| 8000 Hz |                         | 20       | 99              | (dB)                       |
| Summe   |                         |          | 106             | dB(A)                      |
|         |                         |          |                 |                            |

| Druckverlust: | 80 Pa |  |
|---------------|-------|--|
|               |       |  |

Geschwindigkeit

2,7 m/s

| Kanaltyp<br>© Rund               | Rechteckig |
|----------------------------------|------------|
| Schalldämpfer Typ<br>© Durchgang | O Bogen    |

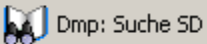

- 7 Bestimme den Einregulierfaktor (siehe Seite)
- 8 Trage die Soll-Abmessungen a und b ein.

Trage die max. Länge (L1) ein, die für den Schalldämpfer zur Verfügung steht. Standardlängen für den DLD Schalldämpfer sind 650, 1250, 1850 und 2450. Für den reinigbaren Typ DLDR je +100 mm. Anlängungen X und Y für Bogenschalldämpfer min. 100mm.

- 9 Soll nur nach einer bestimmten Länge gesucht werden aktiviere die Box "Nur gewählte Länge suchen.".
- 10 Kontrolliere alle Eingaben und drücke im Anschluss auf "Suche"

Wird kein passender Schalldämpfer für die gewählten Anforderungen gefunden erscheint folgender Hinweis:

| DIMsilencer 4.0                                               | ×                   |
|---------------------------------------------------------------|---------------------|
| Keinen Schalldämpfer mit den gewünschten Abmessungen gefunden | Zeige Alternativen! |
| ( <u>la</u> ) <u>N</u> ein                                    |                     |

Ja, listet alle Schalldämpfer auf die den Abmessungen entsprechen, aber die schalltechnischen Anforderungen nicht erfüllen.

Nein, ermöglicht die Eingaben zu überprüfen.

11 Suchergebnis

Das Suchergebnis listet eine Auswahl an Schalldämpfern auf, die den geforderten Abmessungen und den schalltechnischen Anforderungen entsprechen (Außer, wie unter Punkt 10 beschrieben)

DIMsilencer zeigt zu jedem Schalldämpfer: Dämpfung, Schallleistung (Lw) hinter dem SD, Druckverlust und Eigenschallerzeugung.

Durch markieren eines Schalldämpfers in der Scroll-Liste werden die technischen Daten, Abmessungen und Foto dieses Produkts im unteren Fensterbereich übersichtlich zusammengefaßt.

Alle Werte die nicht den Vorgaben entsprechen werden rot dargestellt.

| Schalldämpfer               |                 |
|-----------------------------|-----------------|
| Einregulierfaktor 1.0       | •               |
|                             |                 |
|                             |                 |
| Länge 2450                  | _ mm            |
| 🔲 Nur gewählte Länge suchen |                 |
|                             |                 |
|                             |                 |
|                             |                 |
|                             |                 |
|                             |                 |
| i <del>ka ka ka</del> i T   |                 |
|                             | с               |
|                             |                 |
| а                           | L1              |
|                             | Sucha Abbrachan |
|                             | Abbiechen       |
|                             |                 |

|                                                                                                    |                                                                                                    |                                               |                                            |                                                                                                    |                                                           |                                                                                                    |                          |                                                                                                    |                                                |                                                                                                    | 0.11 ×   |                               |
|----------------------------------------------------------------------------------------------------|----------------------------------------------------------------------------------------------------|-----------------------------------------------|--------------------------------------------|----------------------------------------------------------------------------------------------------|-----------------------------------------------------------|----------------------------------------------------------------------------------------------------|--------------------------|----------------------------------------------------------------------------------------------------|------------------------------------------------|----------------------------------------------------------------------------------------------------|----------|-------------------------------|
| uche                                                                                                    |                                                                                                    |                                               |                                            |                                                                                                    |                                                           |                                                                                                    |                          | Visi                                                                                                  | ı oktavbar                                     | d j                                                                                                | Damplung |                               |
| zeichnung                                                                                                    | Druckve V                                                                                                    | Länge                                         | Preis                                      | 63 Hz                                                                                                 | 125 Hz                                                    | 250 Hz                                                                                                | 500 Hz                   | 1000 Hz                                                                                               | 2000 Hz                                        | 4000 Hz                                                                                            | 8000 Hz  |                               |
| DY 600 600 3000 20 17                                                                                                    | 22                                                                                                    | 3000                                          |                                            | 15                                                                                                    | 27                                                        | 60                                                                                                    | 60                       | 60                                                                                                    | 60                                             | 52                                                                                                 | 32       |                               |
| DY 600 600 2500 20 17                                                                                                    | 21                                                                                                    | 2500                                          |                                            | 13                                                                                                    | 23                                                        | 51                                                                                                    | 60                       | 60                                                                                                    | 60                                             | 44                                                                                                 | 28       |                               |
| ancer Information                                                                                                    |                                                                                                    |                                               |                                            |                                                                                                    |                                                           |                                                                                                    |                          |                                                                                                    |                                                |                                                                                                    |          |                               |
| LDY 600 600 3<br>DLDY-Schalldämpter ist ei<br>ziellem Dämpfungsmaterial                                                                                                    | 3000 20 17<br>n individueller Kanalsch<br>für hohe Dämpfungsan                                                         | validämpfer r<br>forderungen                  | nit strömung<br>und gerings                | soptimierter<br>• Druckverl                                                                           | Bes<br>Einbauku<br>uste: Durc                             | chreibung<br>Jissen sowi<br>h die Auße                                                                | ie zusätzli<br>niviansku | Sen Auße<br>issen wird                                                                                | chalidämpi<br>rwandkuli<br>bei gleiche         | er<br>ssen aus<br>en                                                                               |          |                               |
| LDY-Schalldämpter ist ei<br>zbEYY-Schalldämpter ist ei<br>zbiefem Dämptungsmoterial<br>nalabmessungen wie beim D                                                                                                    | BOOOO 200 17<br>In individueller Kanalsch<br>Rür hohe Dämpfungsan<br>DLD eine wesenblich ve<br>ren Bild                | validämpter r<br>forderungen<br>rbesserte D   | nit strömung<br>und geringt<br>ämpfung em  | soptimienter<br>e Druckverl<br>sicht.                                                                 | Bes<br>Einbauku<br>Luste. Durc                            | chreibung<br>Jissen sowi<br>h die Auße                                                                | ie zusätzli<br>nivandku  | Sen wird                                                                                              | chalidënpi<br>rwandkul<br>bei gleiche          | er<br>ssen aus<br>en                                                                               |          |                               |
| LDD/Schalidämpter ist<br>ezellern Dämpfungern iste<br>alsomessungen wie beim f<br>inforderungen   Abmessung                                                                                                    | BOOD 20 17<br>in individueller Kanalsch<br>für hohe Dämpfungsam<br>DLD eine wesenblich ve<br>gen Bild                  | salidämpter n<br>forderungen<br>rbesserte D   | nit strömung<br>und geringe<br>ämphung em  | soptimienter<br>bruckverl<br>sicht.<br>Berechnur<br>Geschwinn                                         | Bes<br>Einbauku<br>uste: Durc<br>ng<br>ádakeit            | chreibung<br>dissen sowi<br>h die Auße                                                                | ie zusätzli<br>nivandku  | Sen wird                                                                                              | chalidämpi<br>rwandkuli<br>bei gleiche         | er<br>ssen aus<br>en                                                                               |          |                               |
| r DLDY Schaldsimpler ist ei<br>ziellem Dämpfungsmaterial<br>nalabmessungen wie beim D<br>unforderungen   Abmessung                                                                                                    | BOOD 20 17<br>in individualler Kanalich<br>für hohe Dämpfungsam<br>DLD eine weserklich ve<br>ren Bild                  | salidämpfer r<br>forderungen<br>sbesserte D   | nit strömung<br>und geringt<br>ämpfung em  | optimierter<br>Druckverl<br>sicht.<br>Berechnur<br>Geschwins<br>Druckverk                             | Bes<br>Einbauku<br>uste: Durc<br>1g<br>gigkeit<br>ast     | chreibung<br>dissen sowi<br>h die Auße                                                                | ie zusätzli<br>nivandku  | 2.7 m/s<br>22 Pa                                                                                      | challdämpf<br>rwandkuli<br>bei gleiche         | er<br>ssen aus<br>m                                                                                |          |                               |
| PLDY 600 600 3<br>PLDY Schalidämpter ist ei<br>ziellem Dämpfungsmaterial<br>nalabmessungen wie beim D                                                                                                    | an individueller Kanalisch<br>für hohe Dänpfungsan<br>DLD eine weserklich ver<br>ren Bild                              | validämpter n<br>forderungen<br>rbesserte D   | nit strömung<br>und geringt<br>ämphung em  | optimierter<br>Druckverl<br>sicht.<br>Berechnur<br>Geschwins<br>Druckverk<br>Hz                       | Bes<br>Einbauku<br>uste: Durc<br>digkeit<br>ast           | chreibung<br>áissen sowi<br>h die Auße                                                                | ie zusätzli<br>nivandku  | 2.7 m/s<br>22 Pa                                                                                      | challdämpf<br>rewandkuli<br>bei gleiche        | er<br>issen aus<br>en                                                                              |          |                               |
| LDY 600 600 3<br>DLDY Schaldampter ist et<br>ciellen D'anplurgemetetist<br>ausbemessungen vie beint<br>rforderungen   Abmessung                                                                                                    | BOOD 20 17<br>In individualler Kanalisch<br>für hohe Dängfungsan<br>DLD eine wesentlich ve<br>ten Bild                 | validämpter in<br>forderungen<br>isbesserte D | nit strömung<br>und geringt<br>ämphung em  | Berechnur<br>Geschwin<br>Druckverk<br>Druckverk<br>Hz<br>63                                           | Bes<br>Einbauku<br>uste: Durc<br>ng<br>ágkeit<br>st       | Chreibung<br>dissen sowi<br>h die Auße<br>Dämpfun<br>15                                               | ie zusätzli<br>nivandkui | 2.7 m/s<br>22 Pa<br>Eigensch<br>40                                                                    | chalidanpi<br>rwandkul<br>bei gleiche<br>al    | er<br>issen aus<br>m                                                                               |          |                               |
| LDY 600 600 3<br>DLDY 60 4140 Mignete site<br>Jelen D'anglugemeterial<br>alabamessungen wie bem fi                                                                                                    | an individueller Kanalisch<br>für hohe Dängfungsam<br>DLD eine weiservlich ver<br>gen Bild                             | salidämpter n<br>forderungen<br>rbesserte D   | nit strömung<br>und geringe<br>ämpfung em  | Berechnur<br>Geschwin<br>Druckverl<br>Druckverl<br>Hz<br>63<br>125                                    | Bes<br>n Einbauku<br>uste. Durc<br>sg<br>sigkeit<br>sst   | Dimpfun<br>15<br>27                                                                                   | ie zusätzli<br>nivendku  | 2.7 m/s<br>22 Pa<br>Eigensch<br>40<br>33                                                              | chalidenpl<br>rwandkul<br>bei gleiche<br>al    | er<br>issen aus<br>in<br>dit<br>dit                                                                |          |                               |
| LDY 600 600 3<br>DLIY6 chaldingler inter<br>siellen Dänpfungsmaterial<br>alabenessunger Abmessung                                                                                                    | an odkolader Kanalich<br>für hohe Dänglungsan<br>DD eine weserklich ve<br>gen Bild                                     | validämpfer n<br>forderungen<br>rbesserte D   | nit strömung<br>und geringe<br>ämpfung em  | Berechnur<br>Geschwin<br>Druckverk<br>Hz<br>63<br>125<br>250                                          | Bes<br>n Einbauku<br>uste. Durc<br>sg<br>sigkeit<br>sst   | bien sow<br>h die Auße<br>Dämpfun<br>15<br>27<br>60                                                   | ie zusätzli<br>nivrandku | 2.7 m/s<br>22 Pa<br>Eigenech<br>40<br>33<br>26                                                        | chalidanpi<br>rwandkul<br>bei gleiche<br>al    | er<br>issen aus<br>in<br>de<br>de<br>de                                                            |          |                               |
| r(DLP) 400 400 400 400 400 400 400 400 400 40                                                                                                    | an individualier Kanalach<br>in individualier Kanalach<br>für hohe Dänglungsam<br>Libb eine vereinflich ver<br>gen Bid | salldämpter n<br>forderungen<br>rbesserte D   | nit strömung<br>und geringt<br>impfung em  | Berechnur<br>Geschwin<br>Druckverk<br>Hz<br>63<br>125<br>250<br>500                                   | Bes<br>n Einbauku<br>uste: Durc<br>sg<br>sigkeit<br>sst   | bienebung<br>dissen sow<br>h die Auße<br>Diempfun<br>15<br>27<br>60<br>60                             | ie zusätzli<br>nivrandku | 2.7 m/s<br>2.2 Pa<br>Eigenoch<br>40<br>33<br>26<br>23                                                 | chalideingd<br>rwandkul<br>bei gleiche         | er<br>issen aus<br>m<br>di<br>di<br>di<br>di<br>di<br>di<br>di                                     |          |                               |
| In DUY 600 600 2<br>IP DUY 5chaldingfer in te<br>ceilem Dänghungematerial<br>nalabmessungen veie beim<br>unfordenungen Abmessung                                                                                                    | BOOD 20 17<br>In rich date Kranisch<br>Rich ohe Diegender<br>DLD ene weserlich ve<br>gen Bid                           | salkdömpfer r<br>forderungen<br>rbessette D   | nit strömung<br>und geringt<br>ämpfung em  | Berechnur<br>Geschwin<br>Druckverk<br>Hz<br>63<br>125<br>2500<br>1000                                 | Bes<br>n Einbauku<br>uste. Durc<br>g<br>tigkeit<br>st     | Dampfun<br>15<br>27<br>60<br>60<br>60                                                                 | ie zusätzi<br>nivandkui  | 2.7 m/s<br>22 Pa<br>Eigenoch<br>40<br>33<br>26<br>23<br>19                                            | chalideinpl<br>rwandkul<br>bei gleiche         | er<br>issen aus<br>m<br>di<br>di<br>di<br>di<br>di<br>di<br>di<br>di<br>di<br>di<br>di<br>di<br>di |          | C Zunick                      |
| In DLDY GOAD Construction of the second second seco                                                                                                    | BOOD 20 17<br>in rich duater Kanalusa<br>Rich hole Dangehungan<br>DLD ene wesertlich ve<br>gen Bid                     | halklämpfer r<br>forderungen<br>sbessette D   | nit strömung<br>und geringt<br>ämpfung em  | Berechnur<br>Geschwin<br>Druckverk<br>Hz<br>63<br>125<br>2500<br>500<br>1000<br>2000                  | Bes<br>LEinbauk,<br>Luste. Durc<br>ng<br>đgkeit<br>st     | Diampfun<br>15<br>27<br>60<br>60<br>60<br>60                                                          | ie zuskizi<br>nivandku   | 5<br>chen Auße<br>issen wird<br>2.7 m/s<br>22 Pa<br>Eigenech<br>40<br>33<br>26<br>23<br>19<br>13      | chalideingd<br>rwwandkub<br>bei gleiche        | er<br>ssen aus<br>n<br>de<br>de<br>de<br>de<br>de<br>de<br>de<br>de<br>de<br>de<br>de<br>de<br>de  |          | C Zunick                      |
| Information and a second second                                                                                                    | BOOD 20 17<br>In rich diabeter Kanatak<br>III hade Dangtungsan<br>DLD ene wesertich ve<br>gen Bid                      | salidämpfer n<br>forderungen<br>sbessete D    | nit strömung<br>und geringe<br>ämpfrung em | Berechnur<br>Geschwin<br>125<br>250<br>500<br>1000<br>2000                                            | Bes<br>Einbauk,<br>uste: Durc<br>Sg<br>ägkeit<br>ast      | Diampfun<br>Diampfun<br>15<br>27<br>60<br>60<br>60<br>52                                              | ie zuskizi<br>nivandku   | 5<br>chen Aube<br>issen wird<br>22 Pa<br>Eigenoch<br>40<br>33<br>26<br>23<br>19<br>13<br>7            | challdainpi<br>rwvandkul<br>bei gleichd        | er<br>ssen aus<br>in<br>de<br>de<br>de<br>de<br>de<br>de<br>de<br>de<br>de<br>de<br>de<br>de<br>de |          | C Zunick                      |
| ALDY 600 600 3<br>IP (JUY 54) Addisorder in et<br>and admension of the second second<br>and admension of the second second<br>Advordenungen   Atmessing                                                                                                    | BOOD 20 17<br>In rid-vid-after Kanalurgian<br>III: hohe Disnytherian<br>DLD ene wesertlich ver<br>pen Bid              | halldämpfer in<br>forderungen<br>sbessette D  | nit strömung<br>und geringe<br>ämpfung em  | Betechnur<br>Geschnin<br>Druckvetk<br>Hz<br>63<br>125<br>500<br>1000<br>2000<br>4000                  | Bes<br>Einbauk,<br>uste. Durc<br>sg<br>ágkeit<br>ast      | breibung<br>dissen sow<br>h die Auße<br>Dampfun<br>15<br>27<br>60<br>60<br>60<br>60<br>60<br>52<br>32 | ie zusätzi<br>nivandku   | 2.7 m/s<br>22 Pa<br>Eigenoch<br>33<br>26<br>23<br>19<br>13<br>7<br>1                                  | challdöinpi<br>rwvandkuå<br>bei gleiche        | er<br>ssen aus<br>in<br>de<br>de<br>de<br>de<br>de<br>de<br>de<br>de<br>de<br>de<br>de<br>de<br>de | ✓ 2)     | 😷 Zunick<br>ar Liste Hinzufü  |
| ALTY 600 600 3<br>to (LLY 600 600 1<br>to (LLY 600 600 1<br>and diversity of the second<br>and diversity of the second<br>Africation of the second<br>Africation of the second<br>and the second<br>and the se | BOOD 20 17<br>In rich dubber Kanalich<br>If hohe Dangturgsan<br>DLD ene weserlich ve<br>yen Bid                        | validämpfer n<br>forderungen<br>rbesserte D   | nit strömung<br>und gerings<br>simplung em | Berechnur<br>Geschwin<br>Druckverk<br>Hz<br>63<br>125<br>500<br>1000<br>2000<br>4000<br>8000<br>Summe | Bes<br>Einbauko<br>uste. Durc<br>g<br>g<br>digkeit<br>ast | chreibung<br>dissen sow<br>h die Auße<br>Dampfun<br>15<br>27<br>60<br>60<br>60<br>60<br>52<br>32      | ie zusätzi<br>nivandku   | 5<br>chen Auße<br>issen wird<br>22 Pa<br>Eigenoch<br>40<br>33<br>26<br>23<br>19<br>13<br>7<br>1<br>25 | challdainpi<br>rwyandkuli<br>bei gleiche<br>al | er<br>ssen aus<br>m<br>de<br>de<br>de<br>de<br>de<br>de<br>de<br>de<br>de<br>de<br>de<br>de<br>de  | ✓ 2      | 🕈 Zunicek<br>Ir Liste Hinzufü |

- 12 Der ausgewählte Schalldämpfer wird mit der Taste "Zur Liste hinzufügen" der Projektliste angehängt. "Zurück" ermöglicht es dem Nutzer die Vorgaben zu kontrollieren und zu ändern.
- 13 Der gewählte Schalldämpfer erscheint in der Projektliste.

Durch Markieren des Produkts werden alle technischen Daten im unteren Bildschirmbereich aufgeführt. Durch Beschreibung kann dem Schalldämpfer eine Projektbezeichnung zugeordnet werden.

- 14 War die Leistung des zuvor ausgewählten Schalldämpfers nicht ausreichend? (Punkt 10) Drücke "Neue Schalldämpfer".
- 15 Wiederhole die Schritte 4-10

Die Schallwerte "Lw vor Schalldämpfer" entsprechen nun den Schallwerten hinter dem zuvor gewählten Schalldämpfer. Dieser wird im Textfeld "Anordnung nach:" beschrieben.

- 16 Drücke "Suche"
- 17 Wähle aus der Liste der angezeigten Schalldämpfer das gewünschte Produkt aus und füge es der Projektliste zu.
- 18 Die Projektliste enthält nun zwei Schalldämpfer, die zusammen die vorgegebene Schallanforderung erfüllen. Aus der Liste können einzelne Schalldämpfer entfernt werden um sie durch andere zu ersetzen.
- 19 Projekt speichern.

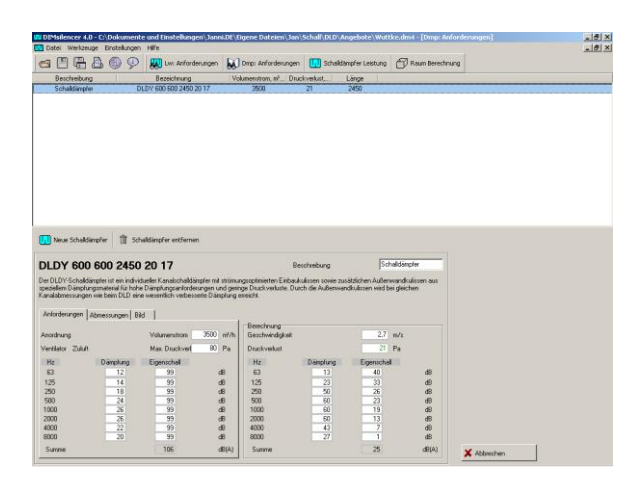

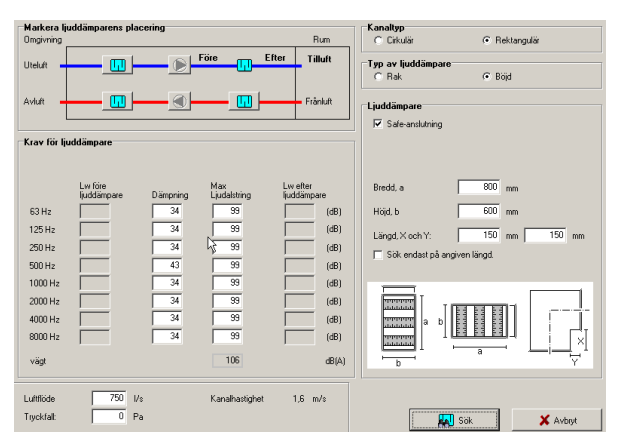

| Datei | Werkzeuge    | Einstellunger |
|-------|--------------|---------------|
| Pro   | jekt öffnen  | Ctrl+O        |
| Spe   | ichern       | Ctrl+S        |
| Spe   | ichern unter |               |
| Dru   | cken         |               |
| Bee   | nden         |               |

#### Projektinformationen

- 1 Durch das Symbol (6) können Projektinformationen für den Ausdruck des Protokolls eingegeben werden.
- 2 Fülle alle Felder aus, die für die Projektspezifizierung wichtig sind. Die eingetragenen Daten bleiben für weitere Projekte gespeichert.

Hinweis: Kalkulation speichern, damit die Daten erhalten bleiben.

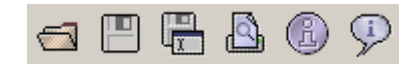

| rojekt                                                          | BV Musterhalle                                                                 |                                                                  |                                                                                                    |
|-----------------------------------------------------------------|--------------------------------------------------------------------------------|------------------------------------------------------------------|----------------------------------------------------------------------------------------------------|
| nlage Nr.                                                       | 1234                                                                           |                                                                  |                                                                                                    |
| atum                                                            | 25.01.2010                                                                     | •                                                                |                                                                                                    |
| emerkung                                                        |                                                                                |                                                                  |                                                                                                    |
|                                                                 |                                                                                |                                                                  |                                                                                                    |
| rstellt für:<br>rstellt für:<br>irma                            | Mike Mustermann<br>Muster AG                                                   | Erstellt von:<br>Bearbeiter<br>Firma                             | Steffen Gräfe<br>Lindab GmbH                                                                         |
| stellt für:<br>rstellt für:<br>ima<br>traße                     | Mike Mustermann<br>Muster AG<br>Musterstraße 4                                 | Erstellt von:<br>Bearbeiter<br>Firma<br>Straße                   | Stelfen Gidfe<br>Lindab Gm2H<br>[CarlBenz-Weg 18<br>[22941 Bargtehoide                               |
| rstellt für:<br>rstellt für:<br>irma<br>traße<br>elefon         | Mike Mustermann<br>Muster AG<br>Musterstraße 4<br>[0123-456 789                | Erstellt von:<br>Bearbeiter<br>Firma<br>Straße<br>Telefon        | Stellen Gräte<br>Lindab GmbH<br>Carl Benz-Weg 18<br>22341 Bargteheide<br>04532:28 56 0               |
| rstellt füir:<br>rstellt füir:<br>irma<br>traße<br>elefon<br>ax | Mike Mustermann<br>Muster AG<br>Musterstraße 4<br>0123-456 789<br>0123-455 789 | Erstellt vorc<br>Bearbeiter<br>Firma<br>Straße<br>Telefon<br>Fax | Stellen Gräte<br>Lindab GmbH<br>Carl@ers.Weg 10<br>22941 Bargteheide<br>04532:2556 0<br>04532: 25 66 |

#### Drucken

1 Drücke das Symbol

Ein technisches Auswahlprotokoll wird erstellt und die Voransicht am Bildschirm gezeigt.

- 2 Zur besseren Übersichtlichkeit kann das Bild durch die Zoomfunktionen vergrößert und verkleinert werden.
- <sup>3</sup> Mit Hilfe des Symbols <sup>3</sup> kann der aktive Drucker erfragt und gewechselt werden.
- 4 Durch "Drucker auswählen" kann aus allen installierten Druckern der gewünschte ausgewählt werden.
- 5 Kontrolliere den gewählten Drucker und wähle aus ob alle oder nur bestimmte Seiten gedruckt werden sollen.
- 6 Bestätige mit OK.

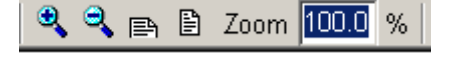

| O Drucker       |                             |         |
|-----------------|-----------------------------|---------|
| Voransicht      |                             |         |
| O Datei         | C:\Users\Steffen\TAD\Ablage |         |
| Format:         | Adobe Acrobat (PDF)         | -       |
| nashuatec DSm62 | 22 (Kopierer)               | <u></u> |
|                 |                             |         |
|                 |                             |         |
|                 |                             |         |

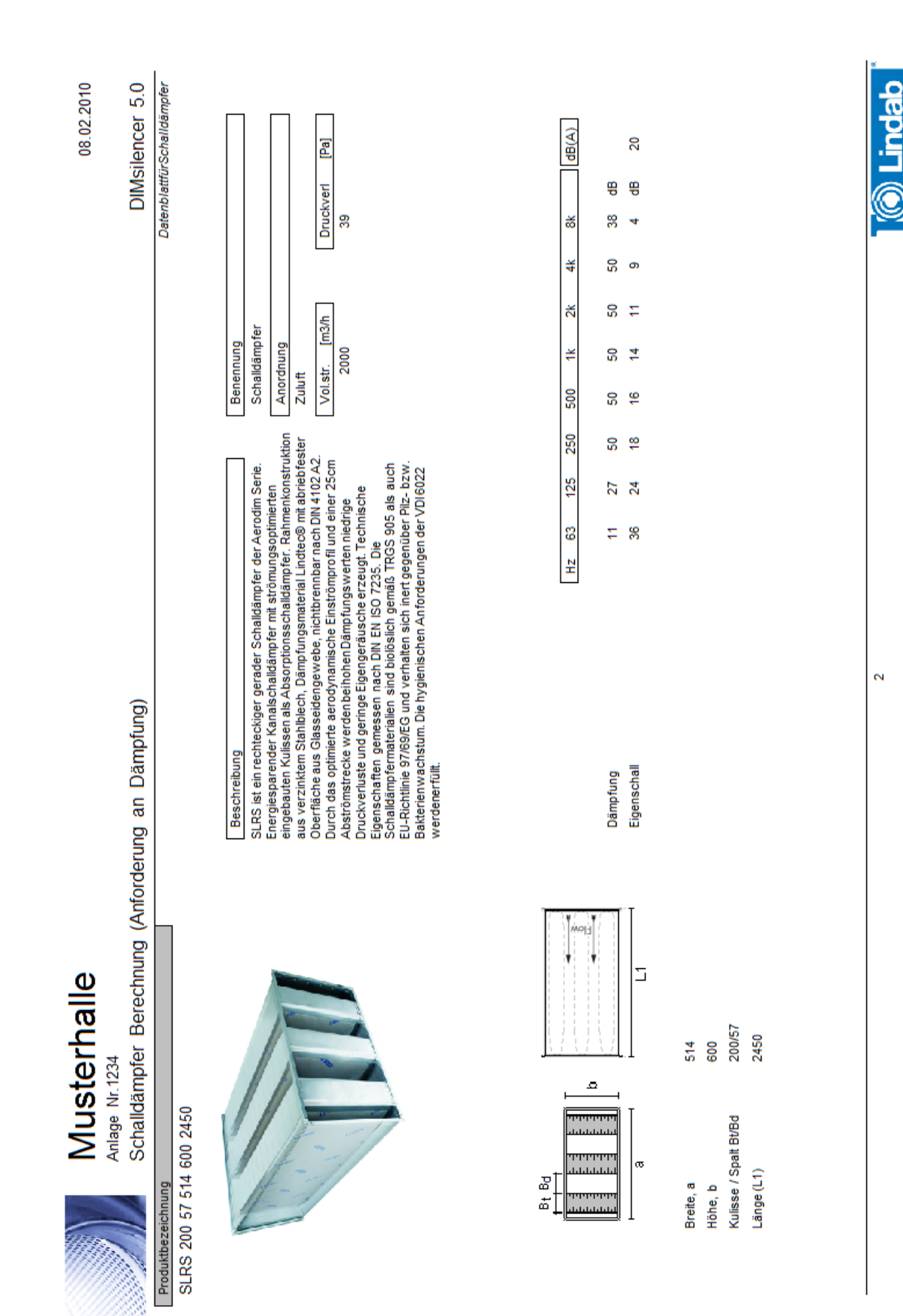

# Wähle Schalldämpfer

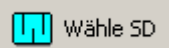

Modul 3: Nachweis der Dämpfungswerte eines speziellen Schalldämpfers aus dem Lindab Schalldämpfer Sortiment.

# Eingabe der Schallleistungsdaten und Suche

1 Drücke auf das Symbol "Wähle SD"

3

2 Markiere die Position des Schalldämpfers: Außenluft, Zuluft, Fortluft oder Abluft. Die Position des Schalldämpfers zur Schallquelle kann Einfluss auf die Schallwerte haben.

(Durch anklicken des Ventilatorsymbols können gespeicherte Ventilatordaten abgerufen werden)

Trage die Schallleistungsdaten im Frequenzband vor dem Schalldämpfer ein.

Im Textfeld "Anordnung nach:" kann eine Kurzbeschreibung der Schalldämpferposition im System eingegeben werden.

Auf den nachfolgenden Reihen werden nun die technischen Daten des Ausgewählten Schalldämpfers angezeigt : Dämpfung, Eigenschallerzeugung Lw hinter Schalldämpfer

4 Trage den Volumenstrom ein

Bewerteter Schallleistungspegel

Die Geschwindigkeit im Anschlussdurchmesser variiert mit der Angabe der Abmessungen.

Werte die außerhalb der technischen Zulassung sind oder nicht den Anforderungen entsprechen werden als **roter Text** dargestellt. Beispiel:

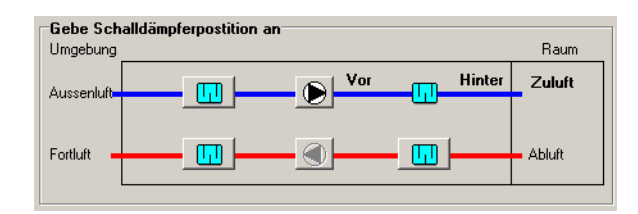

| Anforder<br>Anordnung | <b>ung für</b><br>nach: | Schalldämpfe            |          |                 |                            |
|-----------------------|-------------------------|-------------------------|----------|-----------------|----------------------------|
| Ventilator            |                         |                         |          |                 |                            |
|                       |                         | Lw vor<br>Schalldämpfer | Dämpfung | Max<br>Geräusch | Lw hinter<br>Schalldämpfer |
| 63 Hz                 | (dB)                    | 50                      | 5        | 51              | 52                         |
| 125 Hz                | (dB)                    | 50                      | 10       | 45              | 46                         |
| 250 Hz                | (dB)                    | 50                      | 23       | 40              | 40                         |
| 500 Hz                | (dB)                    | 50                      | 33       | 38              | 38                         |
| 1000 Hz               | (dB)                    | 50                      | 33       | 36              | 36                         |
| 2000 Hz               | (dB)                    | 50                      | 23       | 31              | 32                         |
| 4000 Hz               | (dB)                    | 50                      | 15       | 27              | 36                         |
| 8000 Hz               | (dB)                    | 50                      | 9        | 22              | 41                         |
| Summe                 | dB(A)                   | 57                      |          | 41              | 44                         |

| Volumenstrom  | 3500 | m3/h |                 |     |     |
|---------------|------|------|-----------------|-----|-----|
| Druckverlust: | 75   | Pa   | Geschwindigkeit | 5,4 | m/s |

| Volumenstrom  | 9000 | m3/h |                 |      |     |  |
|---------------|------|------|-----------------|------|-----|--|
| Druckverlust: |      | Pa   | Geschwindigkeit | 20,9 | m/s |  |

- 5 Wähle den Kanaltyp "Rund" oder "Rechteckig" aus und bestimme den Schalldämpfertyp als Durchgangs- oder Bogenschalldämpfer
- 6 Bestimme den Einregulierfaktor (siehe Seite)
- 7 Trage die Soll-Abmessungen a und b ein.
- 8 Trage die Länge (L1) ein, für die der Schalldämpfer berechnet werden soll. Standardlängen für den DLD Schalldämpfer sind 650, 1250, 1850 und 2450.
   Für den reinigbaren Typ DLDR je +100 mm. Anlängungen X und Y für Bogenschalldämpfer min. 100mm.
- 9 Trage den Kode für den Schalldämpfer Typ ein und beobachte dabei die technischen Daten. Oft gilt: je höher die Dämpfung – desto höher der Druckverlust und die Eigenschallerzeugung.
   Wähle den Schalldämpfer der den Forderungen am nächsten ist.

#### Hinweis !

Nutze die Pfeiltasten auf und ab um schnell aus den Abrollmenüs, z. B. dem Typ den optimalen Schalldämpfer herauszufinden.

- 10 Ist der richtige Schalldämpfer ausgewählt drücke: "Zur Liste hinzufügen".
- 11 Der gewählte Schalldämpfer erscheint in der Projektliste.

Durch Markieren des Produkts werden alle technischen Daten im unteren Bildschirmbereich aufgeführt. Durch Beschreibung kann dem Schalldämpfer eine Projektbezeichnung zugeordnet werden.

Durch die Taste "Neue Schalldämpfer" können weitere Schalldämpfer in das Projekt eingefügt werden.

Die Funktion Schalldämpfer ändern ruft die Daten des markierten Produkts erneut auf um Anpassungen vornehmen zu können.

Schalldämpfer entfernen löscht das markierte Produkt aus der Projektliste.

| Schalldämpfer                                  |                                |
|------------------------------------------------|--------------------------------|
| C Rund                                         | Rechteckig                     |
| Schalldämpfer Typ<br>© Durchgang               | C Bogen                        |
| Einregulierfaktor                              | 1.0 💌 👰                        |
| Schalldämpfer                                  | SLRS 🗸                         |
| Breite, a                                      | 900 mm                         |
| Höhe, b                                        | 800 mm                         |
| Kulisse / Spalt (Bt/Bd)                        | 200/100 💌 mm                   |
| Länge                                          | 2450 💌 mm                      |
|                                                |                                |
| Bt Bd<br>H H H H H H H H H H H H H H H H H H H |                                |
|                                                | Zur Liste hinzufügen Abbrechen |

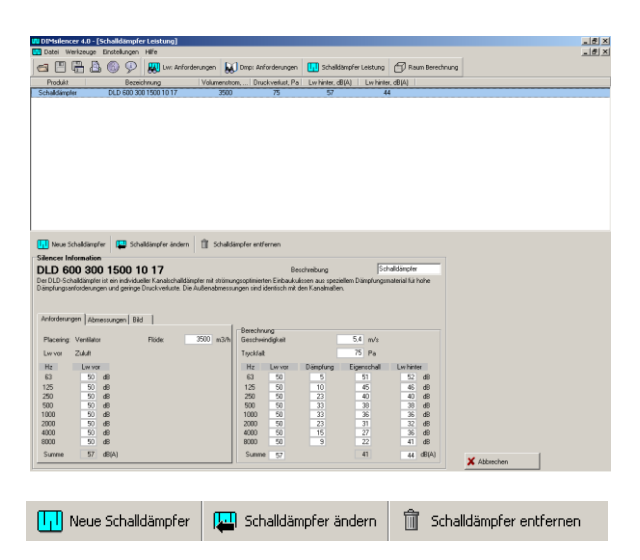

12 Wiederhole die Schritte 4-10 um weitere Schalldämpfer auszuwählen.

| ebe Schalldä                  | mpferpostition          | an       |                 |                            | Schalldämpfer                                                                                                    |                                   |
|-------------------------------|-------------------------|----------|-----------------|----------------------------|----------------------------------------------------------------------------------------------------|-----------------------------------|
| ngebung                       |                         |          |                 | Raum                       | C Rund                                                                                                    | Rechteckig                        |
| asenluft                      |                         |          | " <u> </u>      | Zuluft                     | Schalldämpfer Typ<br>© Durchgang                                                                                                    | C Bogen                           |
| etluft 🔶                      |                         |          |                 | Abluft                     | Einregulierfaktor                                                                                                    | 1.0 💌 💽                           |
| nforderung fü                 | r Schalldämpfe          |          |                 |                            | Schalldämpfer                                                                                                    | DLD                               |
| sskrivning av Le<br>entilator | / före                  |          |                 |                            | Innen Ø (D1)                                                                                                    | 600 mm                            |
|                               | Lw vor<br>Schalldämpfer | Dämpfung | Max<br>Geräusch | Lw hinter<br>Schalldämpfer | Тур                                                                                                    | 1017 💌                            |
| 53 Hz (dB)                    | 50                      | 5        | 51              | 52                         | Max. äußeres Maß                                                                                                    | 300 mm                            |
| 25 Hz (dB)                    | 50                      | 10       | 45              | 46                         | Länge                                                                                                    | 1500 mm                           |
| 50 Hz (dB)                    | 50                      | 23       | 40              | 40                         | Standardlängen DLD, D                                                                                                    | LDY: 650, 1250, 1850, 2450. DLDR: |
| 00112 (dB)                    | 50                      | 33       | 36              | 36                         | 750, 1350, 1350, 2550                                                                                                    |                                   |
| 000 Hz (dB)                   | 50                      | 23       | 31              | 32                         | (100 100 100) T                                                                                                    |                                   |
| 000 Hz (dB)                   | 50                      | 15       | 27              | 36                         | b and a set of the set of the set |                                   |
| 000 Hz (dB)                   | 50                      | 9        | 22              | 41                         |                                                                                                    |                                   |
| Summe dB(A)                   | 57                      |          | 41              | 44                         | a                                                                                                    | Ц                                 |
| olumenstrom                   | 3500 m                  | 3/h      |                 |                            |                                                                                                    |                                   |
| ruckverlust                   | 75 P                    | a Ges    | -bwindink eit   | 5.4 m/s                    |                                                                                                    | 1                                 |

- 18 Die Projektliste enthält nun alle ausgewählten Schalldämpfer.
- 19 Projekt speichern.

| Datei                 | Werkzeuge | Einstellunger |  |  |  |  |
|-----------------------|-----------|---------------|--|--|--|--|
| Projekt öffnen Ctrl+O |           |               |  |  |  |  |
| Speichern Ctrl+S      |           |               |  |  |  |  |
| Speichern unter       |           |               |  |  |  |  |
| Drucken               |           |               |  |  |  |  |
| Bee                   | nden      |               |  |  |  |  |

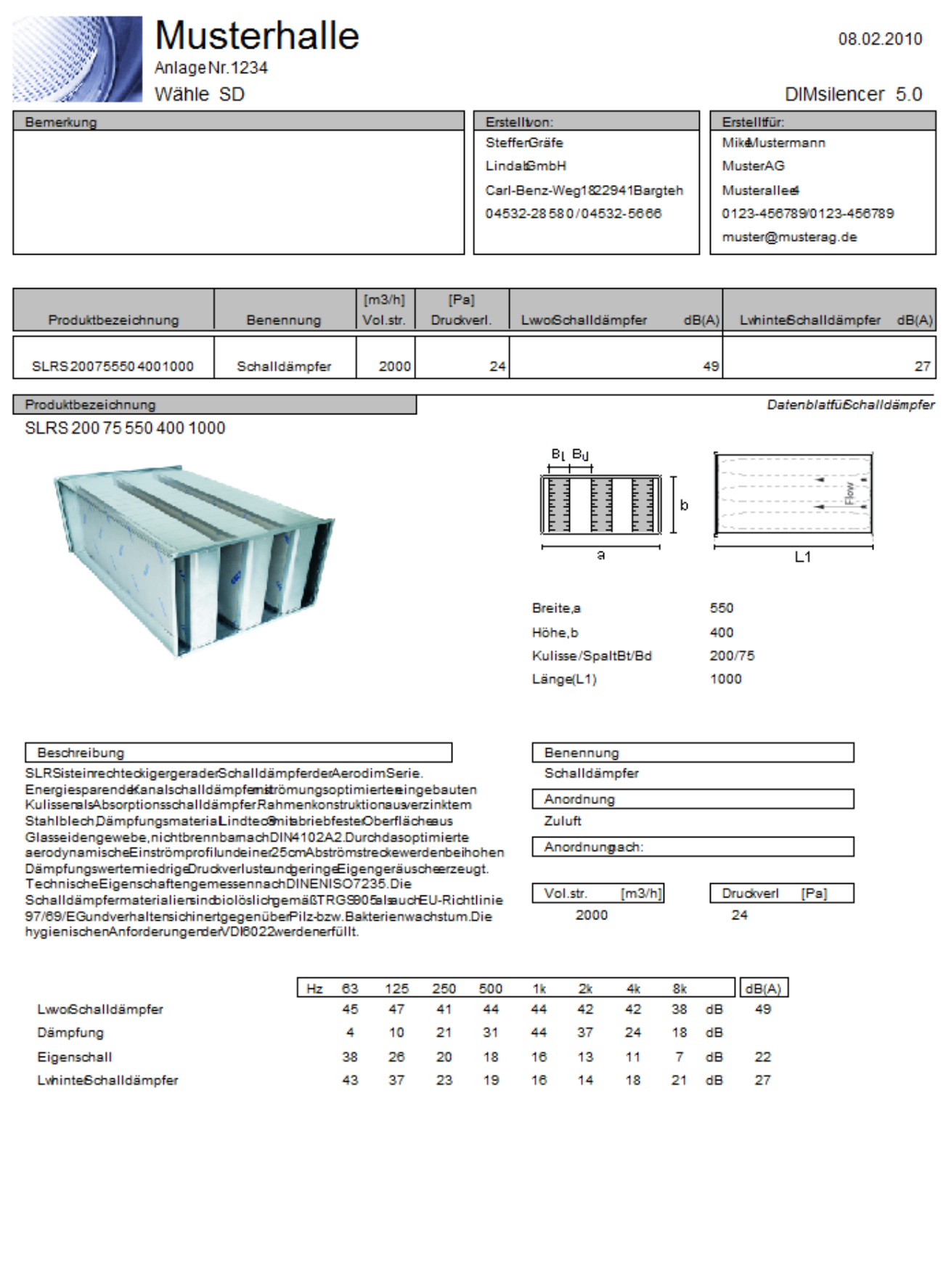

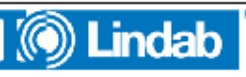

1

#### Projektinformationen

- 1 Durch das Symbol (6) können Projektinformationen für den Ausdruck des Protokolls eingegeben werden.
- 2 Fülle alle Felder aus, die für die Projektspezifizierung wichtig sind. Die eingetragenen Daten bleiben für weitere Projekte gespeichert.

Hinweis: Kalkulation speichern, damit die Daten erhalten bleiben.

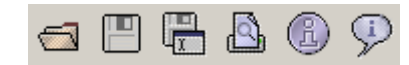

9, 9, 🖻

| Projekt                                                       | BV Musterhalle                                                                 |                                                               |            |                                                                                                    |
|---------------------------------------------------------------|--------------------------------------------------------------------------------|---------------------------------------------------------------|------------|----------------------------------------------------------------------------------------------------|
| nlage Nr.                                                     | 1234                                                                           |                                                               |            |                                                                                                    |
| Datum                                                         | 25.01.2010                                                                     | •                                                             |            |                                                                                                    |
| emerkung                                                      |                                                                                |                                                               |            |                                                                                                    |
|                                                               |                                                                                |                                                               |            |                                                                                                    |
| rstellt für:<br>rstellt für:<br>irma                          | Mike Mustermann<br>Muster AG                                                   | Erstellt v<br>Bearbeite<br>Firma                              | en.        | Stelfen Gräfe<br>Lindab GmbH                                                                                                    |
| stellt für:<br>rstellt für:<br>ima<br>traße                   | Mike Mustermann<br>Muster AG<br>Musterstraße 4                                 | Erstellt vi<br>Bearbeite<br>Firma<br>Straße                   | enc.<br>er | Steffen Gräfe<br>Lindab GmbH<br>Carl-Benz-Weg 18<br>22941 Bangteheide                                                                 |
| rstellt für:<br>rstellt für:<br>irma<br>traße<br>elefon       | Mike Mustermann<br>Muster AG<br>Musterstraße 4                                 | Erstellt vi<br>Bearbeite<br>Firma<br>Straße<br>Telefon        | enc        | Stelfen Gräfe<br>Lindab GmbH<br>[CaHBenz-Weg 18<br>[2294] Bargteheide<br>[04532:28 58 0                                               |
| rstellt für:<br>rstellt für:<br>irma<br>traße<br>elefon<br>ax | Mike Mustermann<br>Muster AG<br>Musterstraße 4<br>0123-456 789<br>0123-456 789 | Erstellt vn<br>Bearbeite<br>Firma<br>Straße<br>Telefon<br>Fax | enc        | Stellen Grale           Lindab GmbH           CaHBenz-Weg 18           22341 Bargeheide           04532-58 50 0           04532-56 66 |

🖹 Zoom 100.0

%

#### Drucken

1 Drücke das Symbol 🙆

Ein technisches Auswahlprotokoll wird erstellt und die Voransicht am Bildschirm gezeigt.

- 2 Zur besseren Übersichtlichkeit kann das Bild durch die Zoomfunktionen vergrößert und verkleinert werden.
- <sup>3</sup> Mit Hilfe des Symbols ikann der aktive Drucker erfragt und gewechselt werden.
- 4 Durch "Drucker auswählen" kann aus allen installierten Druckern der gewünschte ausgewählt werden.
- 5 Kontrolliere den gewählten Drucker und wähle aus ob alle oder nur bestimmte Seiten gedruckt werden sollen.
- 6 Bestätige mit OK.

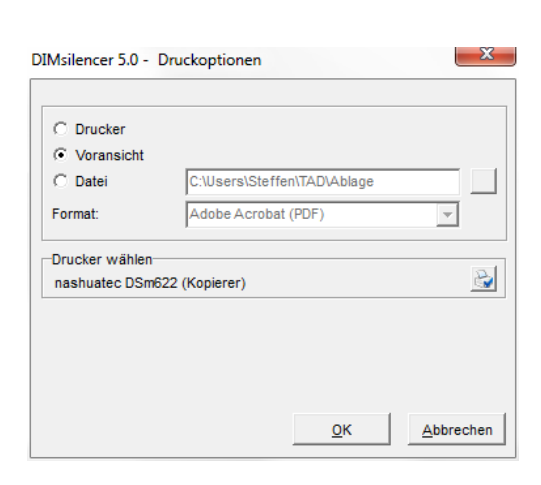

# Berechnung zum Raum

🖞 Raum Berechnung

Modul 4: Rechnerische Ermittlung der notwendigen Dämpfung in einem Lüftungssystem. Der kritische Strang kann Komponente für Komponente eingetragen und inkl. Luftauslass und Raumdaten berechnet werden.

#### Allgemeine Information

Das Modul 4 von DIMsilencer ist ein leistungsstarkes Werkzeug zur Berechnung der Schallwerte eines gesamten Lüftungsstranges bis zu einem Raum. Alle Einflussfaktoren im Raum, wie Raumdämpfung, Anzahl und technische Eigenschaften aller Luftdurchlässe können ebenfalls berücksichtigt werden.

Besteht nicht die Möglichkeit einer CAD-Planung mit Schallberechnung z. B. CADvent<sup>®</sup> aus dem Hause Lindab, ist die Kalkulation des ungünstigen Stranges eines Systems durch dieses Modul umfassend möglich. Das Programm berücksichtigt nicht die Schallübertragung von Raum zu Raum.

Bevor die einzelnen Komponenten des Strangverlaufs eingegeben werden können müssen drei Informationen hinterlegt werden: Raumdaten, Luftauslässe und Ventilator. Alle weiteren Optionen werden in den Eingabemasken ausgeblendet bis die notwendigen Informationen eigegeben sind

Eine Strangberechnung mit

Volumemstromangaben sollte vorliegen um eine ausreichend genaue Abschätzung des Strangverlaufs vorgeben zu können, vom Ventilator über alle Kanäle, Formteile, Anschlussstutzen bis zum Raum.

Der Aufbau der Berechnung ermöglicht es bei mehreren nahezu gleichen Räumen eine gespeicherte Kalkulation zu öffnen und durch ändern, entfernen und zufügen von Vorgaben und Komponenten diese den Gegebenheiten des neuen Raumes anzupassen.

Der obere Bereich des Fensters zeigt eine Übersicht des aktuellen Schalldruckpegels und einiger Vorgaben des Raums.

Die Tabellen im mittleren Fensterbereich zeigen alle Komponenten des Abluft- und Zuluftstrangs.

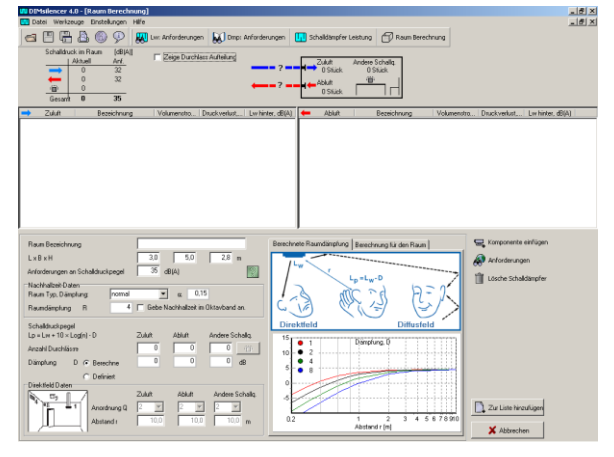

#### Vorgaben für den Raum

- 1 Gebe eine Bezeichnung für den Raum ein
- 2 Trage die Abmessungen des Raums ein.
- 3 Gebe den zulässigen Schalldruckpegel Lp für den Raum ein.
- Bestimme den Raum Typ.
   Die Raumdämpfung R und der Absorptionsgrad α werden dargestellt.
   Kann der Raum nicht in die Standardklassifikationen sehr gedämpft, gedämpft, normal, hart und sehr hart, eingeordnet werden, besteht auch die Möglichkeit den Alphawerte oder die Nachhallzeit frequenzabhängig vorzugeben.
- 5 Trage die Anzahl der Zu- und Abluftdurchlässe ein. Sollen weitere Schallquellen in der Schallberechnung berücksichtigt werden, z. B, Umluftkühlgeräte usw. Trage die Anzahl dieser Schallquellen unter "Andere Schallquellen" ein.
- 6 Bestimme ob die Abstandsdämpfung D der Schallquellen automatisch berechnet oder ob diese selbst definiert werden sollen
- 7 Gebe die Anordnung Q des ungünstigsten Auslasses/ Schallquelle ein. Diese bestimmt den Einfluss des Direkt- und Diffusfeldes. Siehe Kurzbeschreibung Direktfeld/Diffusfeld.
- 8 Bestätige die Eingaben mit "Zur Liste hinzufügen". Der Raum wird nun als oberste Komponente in die Tabelle für Zu- und Abluft eingefügt.

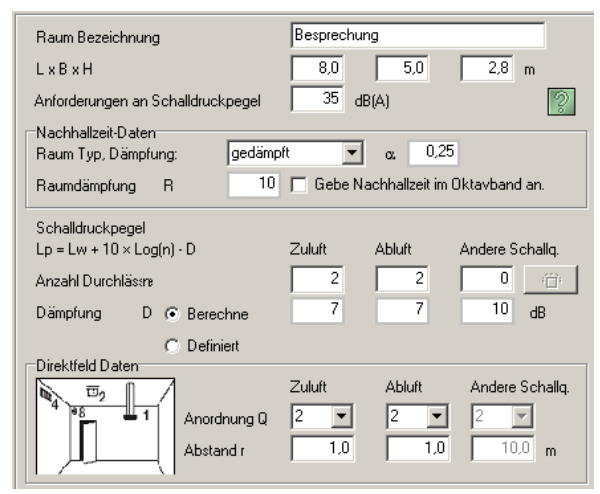

#### Direktfeld/Diffusfeld

Bei kurzer Distanz zwischen Auslass und Behaglichkeitsfeld hat die Raumdämpfung wenig Einfluss auf den Schall. DIMsilencer kalkuliert den ersten Auslass im Abstand r und der Anordnung Q im Direktfeld (Abstandsdämpfung), weitere Auslässe werden im Diffusfeld berechnet.

#### Luftauslässe einfügen

1 Markiere mit der linken Maustaste den Raum in der Zuluftliste für den nun Luftauslässe eingefügt werden sollen.

Drücke mit der rechten Maustaste auf den Raum oder aktiviere die Taste "Komponente einfügen".

 Es erscheint eine Auswahlliste mit Funktionen die ausgewählt werden können. Wähle "Luftdurchlass einfügen".
 Im unteren Fensterbereich erscheint nun eine Liste mit Luftdurchlässen für Zuluft aus dem

LindabComfort Programm.

Eigene Luftdurchlässe können im Programm hinterlegt werden, siehe "Erstellen einer eigenen Komponente".

Das Registerfeld "Resultat Durchlass" gibt die technischen Daten am Auslass wieder, das Registerfeld "Bild" zeigt eine Darstellung des gewählten Auslasses.

- 3 Wähle den gewünschten Auslass und trage Volumenstrom und Druckverlust ein.
- 4 Bestätige die Auswahl mit "Zur Liste hizufügen".
- 5 Wiederhole die Schritte 1 -4 für die Abluftseite. DIMsilencer erkennt automatisch, dass nun ein Abluftauslass gewählt werden soll und erstellt eine Liste ausschließlich mit Abluftauslässen.

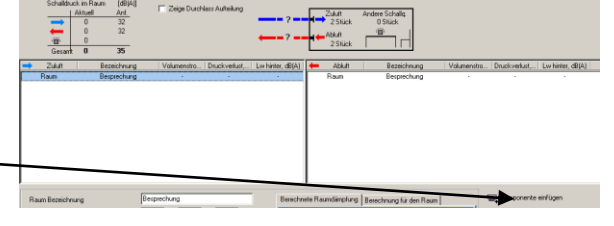

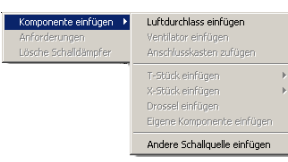

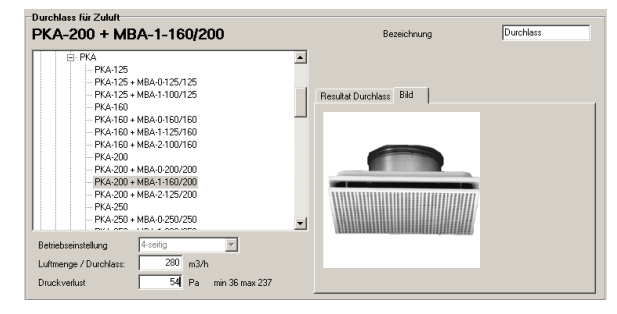

#### Hinweis:

Beachte nach Eingabe der technischen Daten des Auslasses die Eigenschallerzeugung im Registerfeld "Resultat Durchlass". Auf diesem Wege kann eine Grobeinschätzung erfolgen ob die Auslassgröße die korrekte Wahl für den Raum war.

#### Hinweis:

Die Kalkulation der Schallwerte im Raum geht von der Variante aus: Alle Zuluftdurchlässe eines Raumes haben die gleiche Luftmenge und erzeugen den gleichen Schallpegel. Gleiches gilt für die Abluft.

#### Einfügen weiterer Schallquellen

Markiere den Raum und trage die Anzahl zusätzlicher Schallquellen ein. Durch die Taste oder rechter Mausklick auf den Raum -> Komponente einfügen -> andere Schallquelle einfügen, können die Bezeichnung und Schalldaten der zusätzlichen Schallquellen eingetragen werden.

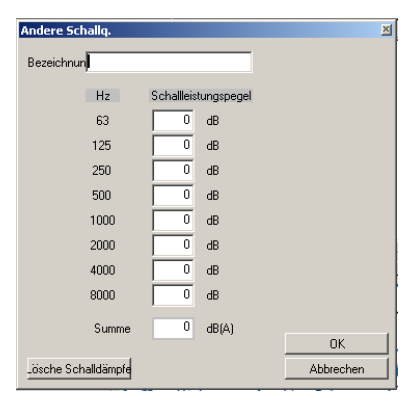

#### Ventilator einfügen

- 1 Markiere den Zuluftauslass in der Tabelle Zuluft und wähle "Komponente einfügen". (Rechter Mausklick – Menü oder Funktionstaste)
- 2 Wähle "Ventilator einfügen".

Im unteren Fensterfeld erscheint eine Tabelle mit gespeicherten Ventilatoren. Der einfachste Weg zur Erstellung eines Ventilators besteht darin einen bestehenden Ventilator aufzurufen und die Daten zu ändern.

Sollen mehrere Ventilatoren angelegt werden, können die Eingaben durch die Taste Speichern gesichert werden und weitere Venitlatoren angelegt werden.

3 Markiere den gewünschten Ventilator oder erstelle ein neues Produkt und bestätige mit "Zur Liste hinzufügen". Der Ventilator wird der Projektliste zugefügt und gleichzeitig gespeichert.

> Für jeden Ventilator kann der Schall für die Saugeseite und die Druckseite eingegeben werden, sodass die gleiche Komponente für beide Luftrichtungen eingefügt werden kann.

- 4 Markiere den Durchlass für Abluft und wähle "Komponente einfügen".
- 5 Wähle "Ventilator einfügen", markiere oder erstelle den Ventilator.
- 6 Drücke "Zur Liste hinzufügen".

| Ventilator                         |            |                  |                  |           |
|------------------------------------|------------|------------------|------------------|-----------|
|                                    | E          | lenennung        | Ventilati        | ж         |
| ⊟ Übersicht<br>iH Eshnikat         | (          | Übersicht        | Ventilati        | x         |
| Wentiliston<br>Badialventilaror XY |            |                  |                  |           |
|                                    | Berechnung |                  |                  |           |
|                                    | Produkt    |                  |                  |           |
|                                    | Vol.str.   | 0 m3/h           | Druck            | 0 Pa      |
|                                    | Hz         | Schall, SaugseSc | hall, Druckseite | Lw hinter |
|                                    | 63         |                  | 0                | 0 d8      |
|                                    | 125        | 0                | 0                | 0 dB      |
|                                    | 250        |                  |                  | 0 08      |
|                                    | 1000       |                  |                  | 0 00      |
|                                    | 2000       |                  |                  | 0 08      |
|                                    | 4000       | - č              | - i              | 0 48      |
|                                    | 8000       | 0                | 0                | 0 d8      |
| Speichern Löschen                  | Summe      |                  |                  | 7 dB(A)   |

Zur Erstellung einer Pfadstruktur für mehrere Hersteller, markiere das oberste Verzeichnis (Übersicht) und trage den Namen des Herstellers unter "Übersicht", Bezeichnung des neuen Typen unter "Produkt" und die technischen Daten ein. Klicke auf "Speichern". Es wird ein neues Verzeichnis mit dem angegebenen Herstellernamen erstellt.

Um die Daten eines gewählten Ventilators zu ändern, markiere diesen in der Projektliste, ändere die Daten im unteren Fenterbereich und bestätige mit "Zur Liste hinzufügen".

#### Verteilerkasten einfügen

- 1 Markiere den Ventilator in der Tabelle Zuluft und wähle "Komponente einfügen". (Rechter Mausklick – Menü oder Funktionstaste)
- 2 Wähle "Verteilerkasten einfügen".
- 3 Trage die Abmessungen des Kastens ein. Die Innere Oberfläche wird errechnet.
- 4 Bestimme ob die Position des Lufteintritts an einem der beiden Enden oder einer der vier Seiten vorgesehen ist und trage dessen Abmessung ein.
- 5 Wiederhole Schritt 4 für den für die Berechnung relevanten Luftaustritt.
- 6 Aktiviere das Auswahlkästchen vor "Kulisse", wenn der Verteilerkasten mit einer schalldämmenden Kulisse ausgestattet ist.
- 7 Gebe an ob die Kulisse längs zur Kastenlänge (Seite) oder quer zur Länge (Ende) eingebaut ist.
- 8 Bestimme ob die Kulisse beidseitig mit einer aktiven Dämmschicht ausgestattet ist.
- 9 Wähle unter Dämmmaterial aus, mit welchem Dämmstoff die Kulisse gefüllt ist. Über "Selbst definierte Alpha-Werte" können die frequenzabhängigen Dämmwerte für alle gewünschten Materialien eingetragen werden.
- 10 Bestätige die Auswahl mit "Zur Liste hinzufügen".
- 11 Soll für die Abluft ebenfalls ein Verteilerkasten eingefügt werden, wiederhole die Schritte 1-10.

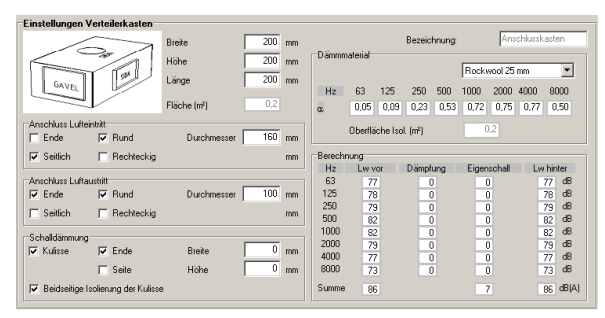

Bei gegenüberliegenden Anschlüssen, z.B. Ende-Ende, kann der Verteilerkasten auch als innen gedämmtes Rohr/ Kanal gerechnet werden. Hierzu ist es notwendig eine Kulisse einzusetzten.

Um nachträglich die Benennung des Verteilerkastens zu ändern, z.B. zu "Kanal mit Innendämmung", wähle die Komponente aus der Projektliste aus und ändere die Benennung im unteren Fensterbereich.

Zum Ändern der technischen Daten, wähle den Verteilerkasten aus der Projektliste aus und ändere die Daten im unteren Fensterbereich. Bestätige die Eingabe mit "Zur Liste hinzufügen". Es erscheint die Abfrage, ob der bestehende Verteilerkasten entfernt werden soll. Bestätige mit Ja.

#### T-Stück / Kreuz-Stück einfügen

#### **Rund / Rechteckig**

- 1 Markiere die Komponente in der Projektliste hinter der das T-Stück eingefügt werden soll und wähle "Komponente einfügen". (Rechter Mausklick – Menü oder Funktionstaste)
- 2 Wähle T-Stück einfügen
- 3 Wähle Rund oder Rechteckig
- 4 Bestimme den Schallweg durch die Komponente. Durch "Nächstes Bild" können die unterschiedlichen Varianten gewählt werden.
- 5 Trage die Dimensionen der Anschlüsse ein.
- 6 Trage die Volumenströme ein. (Diese sind notwendig um die Eigenschallerzeugung des T-Stücks zu ermitteln.)
- 7 Bestätige die Eingaben mit "Zur Liste hinzufügen".

#### Einfügen mehrerer T-Stücke

Wiederhole Schritte 1-7 und bestätige mit "Zur Liste hinzufügen".

Es erscheint die Abfrage, ob die bestehende Komponente entfernt werden soll.

Die Bestätigung mit "Ja" wird die vorherige Komponente ersetzen.

"Nein" wird das erstellte T-Stück zur Liste hinzufügen, so dass mehrere T-Stücke in den Strangverlauf eingefügt werden können.

| TCPU-200-200                 |                                                  |           | Beteckning T-stycke                                           |                                                                 |                                                                                          | •                                                                   |                                                                                                    |
|------------------------------|--------------------------------------------------|-----------|---------------------------------------------------------------|-----------------------------------------------------------------|------------------------------------------------------------------------------------------|---------------------------------------------------------------------|----------------------------------------------------------------------------------------------------|
| d2, q2<br>d1 d3<br>Năsta bid | d) [1 200 mm<br>d2 200 mm<br>q2 00 V2<br>q3 0 V5 | d3 200 mm | Hz<br>63<br>125<br>250<br>500<br>1000<br>2000<br>4000<br>8000 | Lw före<br>100<br>100<br>100<br>100<br>100<br>100<br>100<br>100 | Dämpring<br>3<br>3<br>3<br>3<br>3<br>3<br>3<br>3<br>3<br>3<br>3<br>3<br>3<br>3<br>3<br>3 | Egenijudsolstring<br>0<br>0<br>0<br>0<br>0<br>0<br>0<br>0<br>0<br>0 | Live efter<br>97 dB<br>97 dB<br>97 dB<br>97 dB<br>97 dB<br>97 dB<br>97 dB<br>97 dB<br>97 dB<br>97 dB |
|                              |                                                  |           | vagt                                                          | 107                                                             |                                                                                          | 7                                                                   | 104 dB(A                                                                                             |

Um nachträglich die Benennung des T-Stücks zu ändern, wähle die Komponente aus der Projektliste aus und ändere die Benennung im unteren Fensterbereich.

Zum Entfernen einer Komponente aus der Projektliste, wähle diese aus und drücke "Komponente entfernen".

Alle Komponenten können entfernt werden, außer Räume, Luftauslässe und Ventilatoren, da diese für die Schallberechnung der Räume notwendig sind.

#### Drossel einfügen

#### **Rund / Rechteckig**

- 1 Markiere die Komponente in der Projektliste hinter der eine Drossel eingefügt werden soll und wähle "Komponente einfügen". (Rechter Mausklick – Menü oder Funktionstaste)
- 2 Wähle Drossel einfügen.
- 3 Wähle aus der Auswahlliste eine Drossel aus.
- 4 Trage den Volumenstrom und den Druckverlust ein. (Bei "Eigene Drosselklappen" ist der Volumenstrom und Druckverlust vorgegeben und kann nicht verändert werden)
- 5 Bestätige die Eingaben mit "Zur Liste hinzufügen".

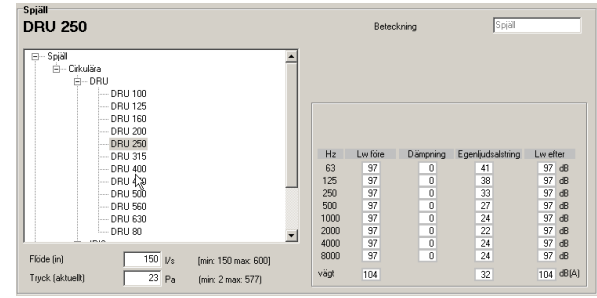

Bei runden Drosselklappen wird der emitierte Schall durch den Volumenstrom und den Druckverlust errechnet.

Rechteckige Drossel- und Jalousieklappen sind in vielen Abmessungen verfügbar und müssen daher als eigene Komponente erstellt werden.

Um nachträglich die Benennung der Drossel zu ändern, wähle die Komponente in der Projektliste aus und ändere die Benennung im unteren Fensterbereich.

#### Einfügen von eigenen Komponenten

#### Gültig für alle Produkte.

- 1 Markiere die Komponente in der Projektliste hinter der die eigene Komponente eingefügt werden soll und wähle "Komponente einfügen". (Rechter Mausklick – Menü oder Funktionstaste)
- 2 Wähle "Eigene Komponente einfügen"
- 3 Wähle die Komponenten aus der Auswahlliste aus.
- 4 Bestätige die Eingaben mit "Zur Liste hinzufügen".

#### Einfügen mehrerer eigener Komponenten

Sollen mehrere selbst erstellte Komponeten hintereinander in die Projektliste eingefügt werden, wiederhole Schritt 1 – 4.

Es erscheint die Abfrage, ob die bestehende Komponente entfernt werden soll. Bestätige mit Nein. (Ja ersetzt die bestehende Komponente, Nein fügt die neue Komponente hinter die vorherige ein.)

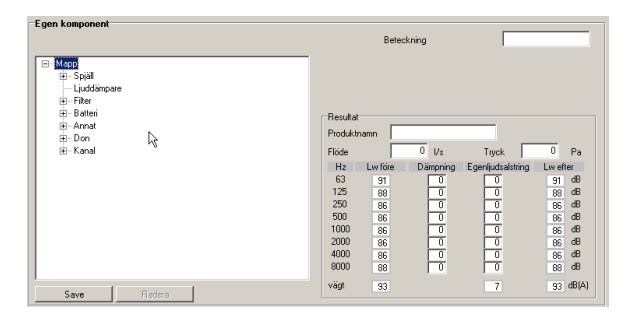

Lw vor und Lw hinter werden dargestellt nachdem das Produkt in die Projektliste eingefügt wurde und die Schallwerte an dieser Stelle berechnet sind.

Um nachträglich die Benennung der Komponente zu ändern, wähle die Komponente in der Projektliste aus und ändere die Benennung im unteren Fensterbereich.

#### Erstellen einer eigenen Komponente

Wähle den Ordner mit der Produktgruppe aus, zu der eine eigene Komponente zugefügt werden soll.

Trage unter "Produkt" die Bezeichnung der Komponente ein.

Trage Druckverlust, Volumenstrom, Dämpfung und Eigenschallerzeugung ein.

Um mehrere Produkte in die Auswahlliste einzutragen, speichere die jeweilige Eingabe mit "Speichern" und wiederhole dieses mit den weiteren Komponenten.

#### Komponente entfernen

#### Gültig für alle Produkte.

- 1 Markiere die Komponente in der Projektliste, die entfernt werden soll.
- 2 Drücke "Komponente entfernen".

Alle Komponenten können entfernt werden, außer Räume, Luftauslässe und Ventilatoren, da diese für die Schallberechnung der Räume notwendig sind. Ändern bzw. Ersetzten ist jedoch möglich.

| \Rightarrow Zuluft | Produkt                 | Vol.str., m3/h | Druckverlust,      | Lw hinter, dB(A) |
|--------------------|-------------------------|----------------|--------------------|------------------|
| Ventilator         | TYP 1-800               | 2950           | 120                | 7                |
|                    | SR-800 1m               | 2950           | 0                  | 7                |
| T-Stück            | TCPU-800-250            | 950            |                    | 14               |
|                    | SR-250 1m               | 950            | 0                  | 14               |
| T-Stück            | TCPU-250-250            | 400            |                    | 21               |
|                    | SR-250 1m               | 400            | 0                  | 21               |
| T-Stück            | TCPU-125-250            | 200            |                    | 19               |
| Schalldämpfer      | LRCA-250-500            | 200            | Π                  | 12               |
| Durchlässe         | PCA-160 + MBA-1-125/160 | 2( Ko          | mponente einfügen  | 33               |
| Raum               | Büro I                  | - Su           | che SD             |                  |
|                    |                         | Ko             | mponente entferner | <u> </u>         |

#### Schallanalyse

# Betrachtung der aktuellen Schallpegel im Raum

1 Das Analysefeld befindet sich in der oberen linken Ecke des Fensters. Es wird stets aktuell angezeigt welcher Schall durch die Zuluft und die Abluft erzeugt wird und welches Resultat sich im Raum einstellt.

2 Die Raumskizze rechts neben dem Analysefeld zeigt eine Übersicht über die Anzahl der Schallquellen (gem. Vorgabe für den Raum)

3 Die Projektliste listet die Schallleistung Lw hinter jeder eingebauten Komponente auf. Diese helfen bei der Entscheidung wo ein Schalldämpfer einzusetzen ist. (Siehe nächste Seite)

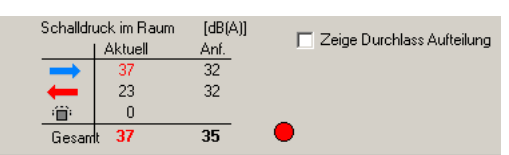

Dieses Beispiel zeigt, dass die Raumvorgaben nicht eingehalten werden, bedingt durch zu hohe Schallwerte der Zuluft.

| Schalldruck im Raum |         | [dB(A)] | 🗖 Zaiga Durahlasa Auftailung |
|---------------------|---------|---------|------------------------------|
|                     | Aktuell | Anf.    | Zeige Durchlass Aurtellung   |
| ļ                   | 27      | 32      |                              |
| -                   | 23      | 32      |                              |
| ÷                   | 0       |         | _                            |
| Gesam               | t 28    | 35      |                              |

Dieses Beispiel zeigt, dass die Raumvorgaben eingehalten werden.

 Wird nun ein Schalldämpfer an die bestimmte Stelle eingefügt, kann schon während der Auswahl des Schalldämpfers in der Auswahlliste das resultierende Ergebnis im Analysefeld eingesehen werden.

#### Hinweise zum Einfügepunkt des Schalldämpfers:

- ✓ Der Ventilator ist in der Regel die größte Schallquelle in einem Lüftungssystem. Aber auch Drosseln, Volumenstromregler, scharfkantige Einbauten etc. können durch die Eigenschallerzeugung zu Stöquellen werden, die den zulässigen Schall im Raum überschreiten lassen.
- ✓ Der Primärschalldämpfer hinter dem Ventilator/ Lüftungsgerätes ist stets zu empfehlen. Dieser kann aber aufgrund seiner Position nicht die Schallquellen im System abdämpfen.
- ✓ Folgende Vorgehensweise sucht und findet stets die notwendigen Schalldämpfer für das eingetragene System.
- Erstelle das System durch Eingabe der einzelnen Komponenten
- ✓ Benutze einen Ventilator, der in allen Frequenzen eine Schallerzeugung von 0dB hat.
- ✓ Ist der zulässige Schall im Raum überschritten?
- ✓ Wenn ja, suche einen Schalldämpfer der die notwendige Schalldämpfung erbringt und setzte diesen hinter die schallerzeugende Komponente ein (z. B. Drosselklappe). Die Schallanforderung im Raum soll nun eingehalten sein.
- ✓ Ersetze den Ventilator gegen ein Produkt mit den reellen Schallwerten.
- Ist der zulässige Schall im Raum überschritten?
- Wenn ja, suche einen Schalldämpfer f
  ür die Position hinter dem Ventilator.

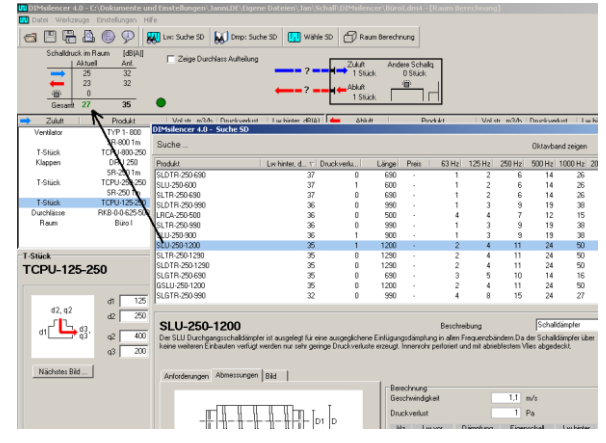

#### Suche Schalldämpfer

- 1 Markiere die Komponente in der Projektliste hinter der der Schalldämpfer eingefügt werden soll und wähle "Suche SD". (Rechter Mausklick – Menü oder Funktionstaste)
- 2 DIMsilencer übernimmt den Volumenstrom und die Schallwerte, die vor dem Schalldämpfer herrschen und ermittelt den Soll-Schallpegel hinter dem Schalldämpfer, damit die Raumvorgaben erfüllt werden.
- 3 Unter "Anordnung nach" wird die vorstehende Komponente eingetragen. Auf Wunsch kann dieser Eintrag geändert werden.
- 4. Wähle den Kanaltyp "Rund" oder "Rechteckig" aus und bestimme den Schalldämpfertyp als Durchgangs- oder Bogenschalldämpfer.
- 5 Trage die Soll-Abmessungen a und b ein (Rechteckig) oder den Durchmesser (Rund)
- 6 Trage die max. Länge (L1) ein, die für den Schalldämpfer zur Verfügung steht.
- 7 Soll nur nach einer bestimmten Länge gesucht werden aktiviere die Box "Nur gewählte Länge suchen.". (Nur Rechteckig)

#### Hinweis!

Beachte bei der Eingabe der Dimensionen die Geschwindigkeit! Zu hoher Volumenstrom oder zu kleine Abmessungen führen zu einer hohen Eigenschallerzeugung.

8 Kontrolliere alle Eingaben und drücke im Anschluss auf "Suche"

> Wird kein passender Schalldämpfer für die gewählten Anforderungen gefunden erscheint folgender Hinweis:

| DTURNETICEL 410                            | <u>×</u>                                | 2 |
|--------------------------------------------|-----------------------------------------|---|
| Keinen Schalldämpfer mit den gewünschten A | bmessungen gefunden, Zeige Alternativen | ł |
| [ <u>]</u> a                               | Nein                                    |   |

Ja, listet alle Schalldämpfer auf die den Abmessungen entsprechen, aber die schalltechnischen Anforderungen nicht erfüllen. Nein, ermöglicht die Eingaben zu überprüfen.

- 9 Wähle Ja
- 10 Es erscheint eine Auswahlliste. Verschiebe die Auswahlliste so auf dem Bild-

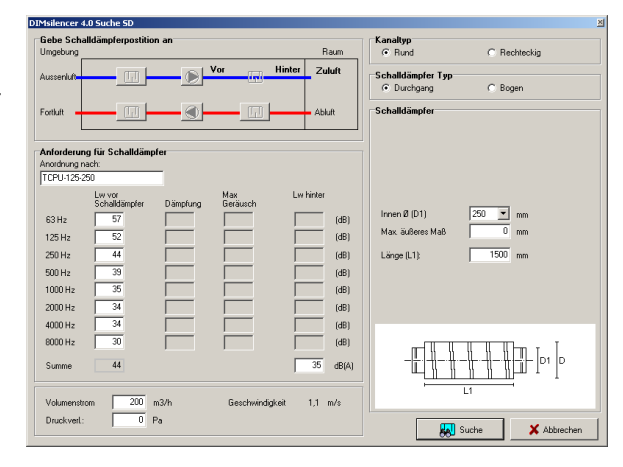

#### Schallwerte vor Schalldämpferauswahl

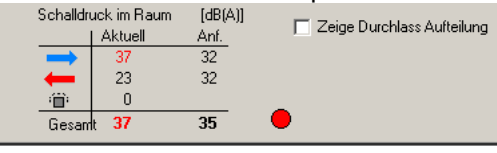

#### Suche des geeigneten Schalldämpfers

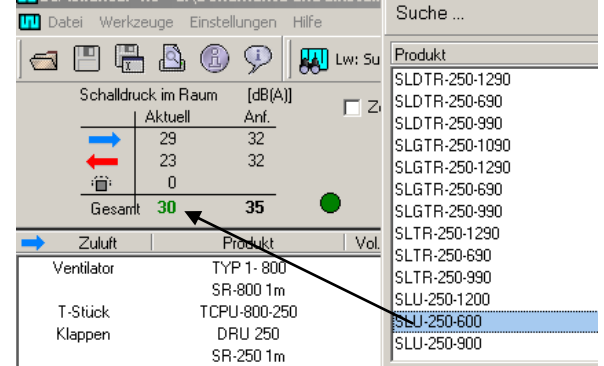

#### Schallwerte nach Schalldämpferauswahl

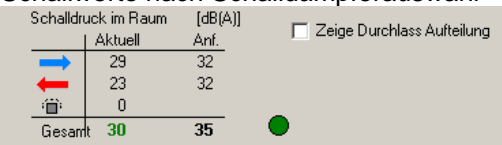

schirm, dass das Analysefeld eingesehen werden kann.

- 11 Markiere einen Schalldämpfer. Das Ergebnis für den Raum wird im Analysefeld sofort dargestellt. Wähle den gewünschten Schalldämpfer.
- 12 Der ausgewählte Schalldämpfer wird mit der Taste "Zur Liste hinzufügen" in die Projektliste eingefügt. "Zurück" ermöglicht es dem Nutzer die Vorgaben zu kontrollieren und zu ändern.
- 13 Zum einfügen weiterer Schalldämpfer wiederhole die Schritte 1-11.
- 14 Werden die Kriterien für den Raum erfüllt, wird das Ergebnis grün dargestellt.
- 15 Für die Schallanforderung im Raum wird unterstellt, dass der zulässige Schall zu gleichen Teilen auf Abluft und Zuluft aufgeteilt wird. Mithilfe der Funktion "Zeige Durchlass Aufteilung" kann das Verhältnis verändert werden.

| 🛥 🖽 🖷                                  | B 🚯 🛞 📯 🛛                                                                                                    | Lw: Sök ljuddä | mpare 😡 Sök   | ljuddämpare     |
|----------------------------------------|----------------------------------------------------------------------------------------------------|----------------|---------------|-----------------|
| Ljudtryck<br>Ljudtryck<br>i 📋<br>Total | <pre><irummet 0="" 29="" 31="" 32="" 33="" 35<="" [db(a)]="" aktuellt="" krav="" pre=""  =""></irummet></pre> | Gióm förde     | elnings krav. |                 |
| \Rightarrow Tilluft                    | Artikel namn                                                                                                  | Flöde, I/s     | 8 Ickfall, Pa | Lw efter, dB(A) |
| Fläkt                                  | TF                                                                                                    | 1200           | 9 250         | 87              |
| Ljuddämpare                            | DLD 600 400 1200 1                                                                                            | 017 1200       | 10 📕 62       | 96              |
| T-stycke                               | TCPU-315-200                                                                                                  | 125            |               | 91              |
| Ljuddämpare                            | SLBU 315 1200 10                                                                                              | 00 125         | 3             | 64              |
| Spjäll                                 | IRIS-200                                                                                                    | 125            | 45            | 64              |
| Ljuddämpare                            | LRCA 200 1000                                                                                                 | 125            | 2             | 49              |
| Don                                    | PCA-250 + MBA-1-20                                                                                            | 0/250 100      | 59            | 36              |
| Lokal                                  | Kontor                                                                                                    | -              |               | -               |

#### Berechnung speichern

Speichere die Berechnung im Menü Datei -> "Speichern..". ab. Der Name der Berechnung wird im oberen Fensterrand dargestellt.

Sollen mehrere Räume eines Projektes berechnet werden, ist es häufig einfacher auf eine bestehende Berechnung zuzugreifen und zu ändern, durch zufügen, entfernen oder ändern der bestehenden Komponenten.

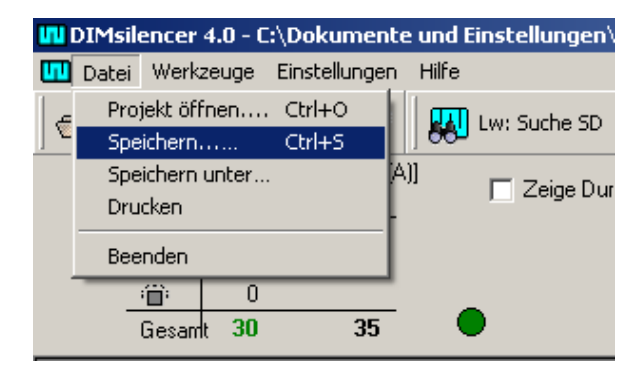

- 1 Öffne eine bestehende Berechnung
- 2 Ändere die Daten und Komponenten auf den aktuellen Zustand.
- 3 Speichere diese durch "Speichern unter…" unter einem neuen Namen ab.

#### Gespeicherte Berechnung verwenden

Um bei eine frühreren Berechnung weiter zu bearbeiten.

1 Wähle im Menü Datei "Projekt öffnen"

#### Ausdruck

- 1 Drück auf das Drucksymbol der im Menü Datei "Drucken"
- DIMsilencer listet alle Berechnungsprotokolle der gewählten Auslegung auf.
   Die Protokolle können nun eingesehen werden.
   Hierzu sind die Zoom-Befehle sehr hilfreich.

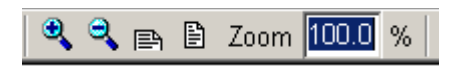

- <sup>3</sup> Durch das Druckersymbol Skann der gewünschte Drucker aus den installierten Druckern gewählt werden.
- 4 Wähle den gewünschten Drucker und drücke OK.

| Msilencer 5.0 - [ | Druckoptionen               |         |
|-------------------|-----------------------------|---------|
| C Drucker         |                             |         |
| Voransicht        |                             |         |
| C Datei           | C:\Users\Steffen\TAD\Ablage |         |
| Format:           | Adobe Acrobat (PDF)         | -       |
| nashuatec DSm62   | 22 (Kopierer)               | <u></u> |
|                   |                             |         |
|                   |                             |         |
|                   |                             |         |

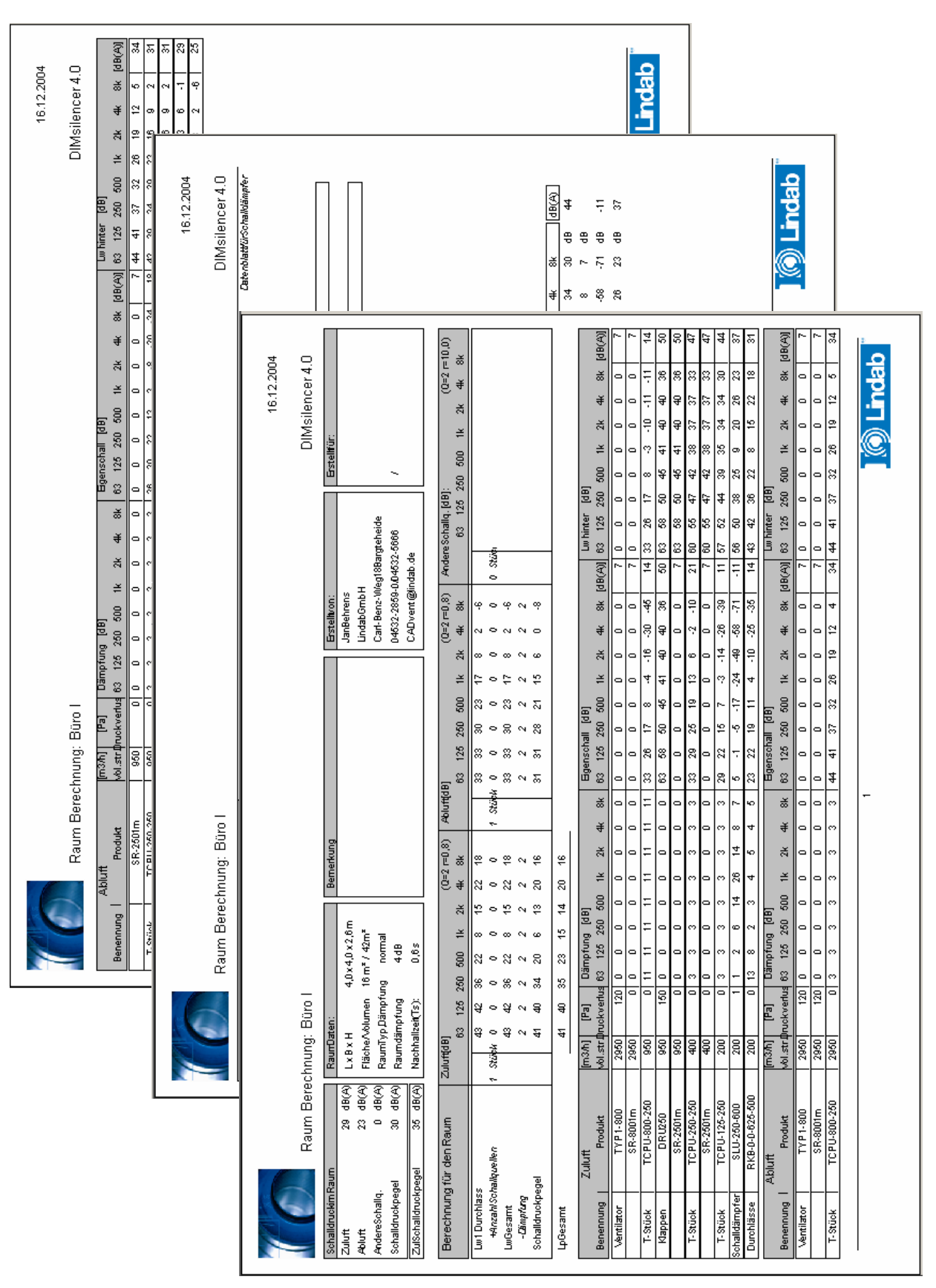

# DIMsilencer 5.0 – CADvent 6.0

Mit der neuen Version CADvent 6.0 besteht die Möglichkeit Schalldämpfer in ein bestehendes System zu integrieren ohne ein vorherige Berechnung. Bisher musste alle Schalldaten bekannt und eingegeben werden und das System musste einmal hinsichtlich des Schalls berechnet sein.

Nun habe Sie die Möglichkeit sehr einfach und schnell einen Schalldämpfer, auch ohne vorherige Berechnung einzufügen. Dazu rufen sie im CADvent Dashboard den rechten Befehl im DIMsilencer

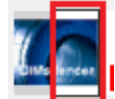

| ADvent Wahle Kon | nponente                |                          |                            |                  |               |           |
|------------------|-------------------------|--------------------------|----------------------------|------------------|---------------|-----------|
| Gebe Schalldäm   | pferpostition an        |                          |                            | Schalldämpfer    |               |           |
| Umgebung         |                         |                          | Raum                       |                  | C Rechteckia  |           |
| Aussenluft       |                         | Vor 📊                    | Hinter Zuluft              | Schalldämpfer Ty | O Bogen       |           |
| Fortluft         |                         |                          | Abluft                     |                  |               |           |
| Anforderung für  | Schalldämpfer           |                          |                            | Schalldämpfer    | LRBCB 💌       | ]         |
| Anordnung nach:  |                         |                          |                            | Anschluss-Ø      | 315 mm        |           |
| r                | Lw vor<br>Schalldämpfer | Max<br>Dämpfung Geräusch | Lw hinter<br>Schalldämpfer | Länge            | 500 💌         |           |
| 63 Hz (dB)       | 0                       | 5                        | -5                         |                  |               |           |
| 125 Hz (dB)      | 0                       | 5                        | -5                         |                  |               |           |
| 250 Hz (dB)      | 0                       | 7                        | -7                         |                  |               |           |
| 500 Hz (dB)      | 0                       | 15                       | -15                        |                  |               |           |
| 1000 Hz (dB)     | 0                       | 28                       | -28                        |                  |               |           |
| 2000 Hz (dB)     | 0                       | 19                       | -19                        |                  |               |           |
| 4000 Hz (dB)     | 0                       | 14                       | -14                        | III III          |               |           |
| 8000 Hz (dB)     | 0                       | 14                       | -14                        |                  |               | 01 0      |
| Summe dB(A)      | 0                       | 0                        | 0                          |                  | L1            | I         |
| Volumenstrom     | 0 m3/ł                  | n                        |                            |                  |               | _         |
| Druckverl.:      | 0 Pa                    | Geschwindigkeit          | 0,0 m/s                    | Wähle Produkt    | LRBCB 315 500 |           |
|                  |                         |                          |                            |                  | <u>о</u> к    | Abbrechen |

DIMselencer übernimmt automatisch die Dimension des Rohres oder die Abmessungen des Rechteckkanales. Jetzt können Sie analog dem Auswahlvefahren "Wähle SD" ab Seite 13 fortfahren. Bestätigen Sie Ihre getroffene Auswahl mit "OK" und fügen Sie den Schalldämpfer an der gewünschten Stelle ein.

Die zweite Möglichkeit einen Schalldämpfer einzufügen ist nach erfolgter Berechnung. Dazu rufen sie im

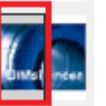

CADvent Dashboard den linken Befehl im DIMsilencer "Importiere aus DIMsilencer" anschließend in dem berechnten System die Leitung in der der Schalldämpfer eingebaut wedren soll. Das CADvent-DIMsilencer-Fenster Suche SD öffnet sich:

| DIMsilencer 5.0 - Suche SD                                                                                                    |                                          |
|----------------------------------------------------------------------------------------------------|------------------------------------------|
| Gebe Schalldämpferpostition an<br>Umgebung Raum                                                                                                    | Schalldämpfer Typ                        |
| Aussenluft Vor Hinter Zuluft                                                                                                    | Safe Anschluss                           |
| Fortluft Abluft                                                                                                    | ⊂Schalldämpferdaten                      |
| Anforderung für Schalldämpfer aus CADvent<br>Lw vor<br>Schalldämpfer Dämpfung Eigenschall Schalldämpfer                                                                                                    | Anschluss-10 mm<br>Max. äußeres Maß 0 mm |
| 63 Hz     39     39 dB       125 Hz     44     44 dB       250 Hz     45     40 dB       500 Hz     47     43 dB       1000 Hz     51     40 dB       2000 Hz     47     42 dB       4000 Hz     44     44 dB       2000 Hz     47     42 dB       2000 Hz     44     44 dB       2000 Hz     47     42 dB       4000 Hz     44     44 dB | , 20332 mm                               |
| Summe 54 49 dB(A)<br>Volumenstrom 500 m3/h Geschwindigkeit 2,8 m/s<br>Druckverl.: 0 Pa                                                                                                    |                                          |
|                                                                                                    | Suche Abbrechen                          |

DIMselencer übernimmt automatisch die Dimension des Rohres oder die Abmessungen des Rechteckkanales, die zuvorr berechneten Schalldaten im Oktavband und den Volumenstrom.

.Jetzt können Sie analog dem Auswahlvefahren "Suche SD" ab Seite 3 fortfahren.

Im Schalldämpfer-Auswahlfeld wählen Sie den geeigneten Schalldämpfer aus und bestätigen diese Wahl durch Klick auf den "Zu CADvent überführen" Button.

| che Schalldampi                                                                              | fer die die n                                                                                   | otwendige                                                                                     | Dämpfun                                                                             | g nicht erfü                                                                       | llen!                                                                                                  |                                                                                                    | 0                                                                                                    | ktavband | zeigen                                                                                | Lw hinter |                     |        |
|----------------------------------------------------------------------------------------------|-------------------------------------------------------------------------------------------------|-----------------------------------------------------------------------------------------------|-------------------------------------------------------------------------------------|------------------------------------------------------------------------------------|----------------------------------------------------------------------------------------------------|----------------------------------------------------------------------------------------------------|----------------------------------------------------------------------------------------------------|----------|---------------------------------------------------------------------------------------|-----------|---------------------|--------|
| dukt                                                                                         | Breite                                                                                          | Höhe                                                                                          | Länge                                                                               | Preisfa                                                                            | Druckve                                                                                                | Lw hinter, dB(A)                                                                                   | Eigenschall, dB(A)                                                                                                | 63 Hz    | 125 Hz                                                                                | 250 Hz    | 500 Hz              | 1000   |
| J 160 1200                                                                                   |                                                                                                 | -                                                                                             | 1200                                                                                | 2,6                                                                                | 8                                                                                                    | 32                                                                                                 | 32                                                                                                    | 45       | 39                                                                                    | 35        | 30                  | - 27 - |
| CA 160 500                                                                                   |                                                                                                 |                                                                                               | 500                                                                                 | 1,6                                                                                | 6                                                                                                    | 34                                                                                                 | 32                                                                                                    | 44       | 39                                                                                    | 36        | 32                  | 27     |
| 50 160 280 20354                                                                             | -                                                                                               |                                                                                               | 20354                                                                               |                                                                                    | 130                                                                                                    | 32                                                                                                 | 32                                                                                                    | 44       | 38                                                                                    | 34        | 30                  | 27     |
| 50 160 280 20000                                                                             |                                                                                                 |                                                                                               | 20000                                                                               |                                                                                    | 128                                                                                                    | 32                                                                                                 | 32                                                                                                    | 44       | 38                                                                                    | 34        | 30                  | 27     |
| 50 160 280 18000                                                                             |                                                                                                 |                                                                                               | 18000                                                                               |                                                                                    | 115                                                                                                    | 32                                                                                                 | 32                                                                                                    | 44       | 38                                                                                    | 34        | 30                  | 27     |
| 50 160 280 15000                                                                             | -                                                                                               |                                                                                               | 15000                                                                               |                                                                                    | 96                                                                                                    | 32                                                                                                 | 32                                                                                                    | 44       | 38                                                                                    | 34        | 30                  | 27     |
| 60 160 280 12000                                                                             | -                                                                                               |                                                                                               | 12000                                                                               |                                                                                    | 77                                                                                                    | 32                                                                                                 | 32                                                                                                    | 44       | 38                                                                                    | 34        | 30                  | 27     |
| 60 160 280 9000                                                                              | -                                                                                               |                                                                                               | 9000                                                                                |                                                                                    | 58                                                                                                    | 32                                                                                                 | 32                                                                                                    | 44       | 38                                                                                    | 34        | 30                  | 27     |
| 0 160 280 6000                                                                               | -                                                                                               |                                                                                               | 6000                                                                                |                                                                                    | 38                                                                                                    | 32                                                                                                 | 32                                                                                                    | 44       | 38                                                                                    | 34        | 30                  | 27     |
| 0 160 280 3000                                                                               | -                                                                                               |                                                                                               | 3000                                                                                |                                                                                    | 19                                                                                                    | 32                                                                                                 | 32                                                                                                    | 44       | 38                                                                                    | 34        | 30                  | 27     |
| 0 160 280 1000                                                                               |                                                                                                 | -                                                                                             | 1000                                                                                |                                                                                    | 6                                                                                                    | 33                                                                                                 | 32                                                                                                    | 44       | 39                                                                                    | 35        | 30                  | 27     |
| alldämpfer Informat<br>.U 160 1200                                                           | ion                                                                                             |                                                                                               |                                                                                     |                                                                                    |                                                                                                    | Beschreibung                                                                                       |                                                                                                    |          |                                                                                       |           |                     |        |
| halldämpfer Informat<br>LU 160 1200<br>hforderungen Abmessu                                  | ion<br>ungen Bild                                                                               | Beschreib                                                                                     | ung                                                                                 |                                                                                    | Berechn                                                                                                | Beschreibung<br>ung                                                                                |                                                                                                    |          |                                                                                       |           |                     |        |
| nalldämpfer Informat<br>L <b>U 160 1200</b><br>Iforderungen Abmessu                          | <b>ion</b><br>ungen Bild<br>Vol                                                                 | Beschreib                                                                                     | ung                                                                                 | m3/h                                                                               | Berechn<br>Geschw                                                                                      | Beschreibung<br>ung<br>ndigkeit                                                                    | 6,9 m/s                                                                                                    |          |                                                                                       |           |                     |        |
| nalldämpfer Informat<br>LU 160 1200<br>Iforderungen Abmessu                                  | <b>ion</b><br>ungen Bild<br>Vol<br>Ma                                                           | Beschreib<br>I.str.<br>x. Druckverlu                                                          | ung<br>500<br>: 35                                                                  | m3/h<br>Pa                                                                         | Berechn<br>Geschw<br>Druckve                                                                           | Beschreibung<br>ung<br>ndigkeit<br>rl.                                                             | 6,9 m/s<br>8 Pa                                                                                                   |          |                                                                                       |           |                     |        |
| nalldämpfer Informat<br>LU 160 1200<br>Iforderungen Abmessu<br>XXh<br>nordnung               | ion<br>ungen Bild<br>Vol<br>Ma<br>Hz                                                            | Beschreib<br>.str.<br>x. Druckverlu<br>Lw vor                                                 | ung<br>500<br>: 35<br>Lw hinter                                                     | m3/h<br>Pa                                                                         | Berechn<br>Geschw<br>Druckve<br>Hz                                                                     | Beschreibung<br>ung<br>ndigkeit<br>rl.<br>Lw vor Dä                                                | 6,9 m/s<br>8 Pa<br>impfung Eigensch                                                                               | all L    | w hinter                                                                              |           |                     |        |
| halldämpfer Informat<br>_U 160 1200<br>hforderungen Abmessu<br>Ixh<br>nordnung<br>2.4.4      | ion<br>ungen Bild<br>Vol<br>Ma<br>Hz<br>63                                                      | Beschreib<br>.str.<br>x. Druckverlu<br>Lw vor<br>38                                           | ung<br>500<br>: 35<br>Lw hinter<br>38                                               | m3/h<br>Pa                                                                         | Berechn<br>Geschw<br>Druckve<br>Hz<br>63                                                               | Beschreibung<br>ung<br>ndigkeit<br>rl.<br>Lw vor Dä                                                | 6,9 m/s<br>8 Pa<br>impfung Eigensch<br>2 44                                                                       | iali L   | w hinter<br>45 dB                                                                     |           |                     |        |
| nalldämpfer Informat<br>LU 160 1200<br>Iforderungen Abmessu<br>I x h<br>nordnung<br>Zuluft   | ion<br>Ungen Bild<br>Vol<br>Ma<br>Hz<br>63<br>125                                               | Beschreib<br>.str.<br>x. Druckverlu<br>Lw vor<br>38<br>39                                     | ung<br>500<br>: 35<br>Lw hinter<br>38<br>39                                         | m3/h<br>Pa<br>dB<br>dB                                                             | Berechn<br>Geschw<br>Druckve<br>Hz<br>63<br>125                                                        | Beschreibung<br>ung<br>ndigkeit<br>rl.<br>Lw vor Dä<br>38                                          | 6,9 m/s<br>8 Pa<br>mpfung Eigensch<br>2 44<br>6 38                                                                | ial L    | w hinter<br>45 dB<br>39 dB                                                            |           |                     |        |
| alldämpfer Informat<br>LU 160 1200<br>Iforderungen Abmessu<br>Ish<br>nordnung<br>Zuluft      | ion<br>Vol<br>Ma<br>Hz<br>63<br>125<br>250                                                      | Beschreib<br>.str.<br>x. Druckverlu<br>Lw vor<br>39<br>41                                     | ung<br>500<br>: 35<br>Lw hinter<br>38<br>39<br>41                                   | m3/h<br>Pa<br>dB<br>dB<br>dB                                                       | Berechn<br>Geschw<br>Druckve<br>Hz<br>63<br>125<br>250                                                 | Beschreibung<br>ndigkeit<br>rl.<br>Lw vor Dä                                                       | 6,9 m/s<br>8 Pa<br>impfung Eigensch<br>2 44<br>15 38                                                              | ial L    | w hinter<br>45 dB<br>39 dB<br>35 dB                                                   |           |                     |        |
| nalldämpfer Informat<br>LU 160 1200<br>Iforderungen Abmessu<br>Ixh<br>nordnung<br>Zuluft     | ion<br>Vol<br>Hz<br>63<br>125<br>250<br>500                                                     | Beschreib<br>.str.<br>x. Druckverlu<br>Lw vor<br>38<br>39<br>41<br>45                         | ung 500<br>35<br>Lw hinter<br>38<br>39<br>41<br>45                                  | m3/h<br>Pa<br>dB<br>dB<br>dB<br>dB<br>dB                                           | Berechn<br>Geschw<br>Druckve<br>Hz<br>63<br>125<br>250<br>500                                          | Beschreibung<br>ung<br>ndigkeit<br>rl.<br>Lw vor Dä<br>38<br>39<br>41<br>45                        | 6,9 m/s<br>8 Pa<br>impfung Eigensch<br>2 44<br>6 38<br>15 30                                                      | iali L   | w hinter<br>45 dB<br>39 dB<br>35 dB<br>35 dB<br>30 dB                                 |           |                     |        |
| halldämpfer Informat<br>LU 160 1200<br>nforderungen Abmessu<br>Xxh<br>nordnung<br>Zuluft     | ion<br>Vol<br>Hz<br>63<br>125<br>250<br>500<br>1000                                             | Beschreib<br>Istr.<br>x. Druckverlu<br>Lw vor<br>38<br>39<br>41<br>45<br>37                   | ung 500<br>35<br>Lw hinter<br>38<br>39<br>41<br>45<br>37                            | m3/h<br>Pa<br>dB<br>dB<br>dB<br>dB<br>dB<br>dB<br>dB                               | Berechn<br>Geschw<br>Druckve<br>Hz<br>63<br>125<br>250<br>500<br>1000                                  | Beschreibung<br>ung<br>ndigkeit<br>rl.<br>Lw vor Dä<br>38<br>39<br>41<br>45<br>37                  | 6,9 m/s<br>6,9 Pa<br>mpfung Eigensch<br>2 44<br>6 38<br>15 34<br>35 32<br>50 27                                   | ali L    | w hinter<br>45 dB<br>39 dB<br>35 dB<br>30 dB<br>30 dB<br>27 dB                        |           |                     |        |
| halldämpfer Informat<br>LU 160 1200<br>nforderungen Abmessu<br>Xxh<br>nordnung<br>Zuluft     | ion<br>Vol<br>Ma<br>Hz<br>63<br>125<br>250<br>500<br>1000<br>2000                               | Beschreib<br>str.<br>x. Druckverlu<br>Lw vor<br>38<br>39<br>41<br>45<br>37<br>34              | ung<br>500<br>35<br>Lw hinter<br>38<br>39<br>41<br>45<br>37<br>37<br>34             | m3/h<br>Pa<br>dB<br>dB<br>dB<br>dB<br>dB<br>dB<br>dB<br>dB<br>dB                   | Berechn<br>Geschw<br>Druckve<br>Hz<br>63<br>125<br>250<br>500<br>1000<br>2000                          | Beschreibung<br>ung<br>ndigkeit<br>rl.<br>Lw vor Dä<br>38<br>39<br>41<br>45<br>37<br>34            | 6,9 m/s<br>6,9 Pa<br>mpfung Eigensch<br>2 44<br>6 38<br>15 34<br>35 30<br>50 27<br>50 9                           | iali L   | w hinter<br>45 dB<br>39 dB<br>35 dB<br>30 dB<br>27 dB<br>9 dB                         |           | Druck               | en     |
| halldämpfer Informat<br>LU 160 1200<br>Inforderungen Abmessu<br>Vix h<br>nordnung<br>Zuluft  | ion<br>Vol<br>Ma<br>Hz<br>63<br>125<br>250<br>500<br>1000<br>2000<br>4000                       | Beschreib<br>.str.<br>x. Druckverlu<br>Lw vor<br>38<br>39<br>41<br>45<br>37<br>34<br>35       | ung<br>500<br>35<br>Lw hinter<br>38<br>39<br>41<br>45<br>37<br>34<br>35             | m3/h<br>Pa<br>dB<br>dB<br>dB<br>dB<br>dB<br>dB<br>dB<br>dB<br>dB<br>dB             | Berechn<br>Geschw<br>Druckve<br>Hz<br>63<br>125<br>250<br>500<br>1000<br>2000<br>4000                  | Beschreibung<br>ndigkeit<br>rl.<br>Lw vor Dä<br>38<br>39<br>41<br>45<br>37<br>37<br>34<br>35       | 6,9 m/s<br>8 Pa<br>impfung Eigensch<br>2 44<br>6 38<br>15 34<br>35 30<br>50 27<br>50 9<br>30 4                    | iali L   | w hinter<br>45 dB<br>39 dB<br>35 dB<br>30 dB<br>27 dB<br>27 dB<br>8 dB                |           | Druck               | en     |
| halldämpfer Informat<br>_U 160 1200<br>nforderungen Abmessu<br>#xh<br>.nordnung<br>Zuluft    | ion<br>Ungen Bild<br>Vol<br>Ma<br>Hz<br>63<br>125<br>250<br>500<br>1000<br>2000<br>4000<br>8000 | Beschreib<br>.str.<br>x. Druckverlu<br>Lw vor<br>38<br>39<br>41<br>45<br>37<br>34<br>35<br>25 | ung<br>500<br>35<br>Lw hinter<br>38<br>39<br>41<br>45<br>37<br>37<br>34<br>35<br>25 | m3/h<br>Pa<br>dB<br>dB<br>dB<br>dB<br>dB<br>dB<br>dB<br>dB<br>dB<br>dB<br>dB<br>dB | Berechn<br>Geschw<br>Druckve<br>Hz<br>63<br>125<br>250<br>500<br>1000<br>2000<br>4000<br>8000          | Beschreibung<br>ndigkeit<br>rl.<br>Lw vor Dä<br>38<br>39<br>41<br>45<br>37<br>34<br>35<br>25       | 6,9 m/s<br>6,9 m/s<br>8 Pa<br>mpfung Eigensch<br>2 44<br>6 38<br>15 34<br>35 30<br>50 27<br>50 9<br>30 4<br>17 -4 | iali L   | w hinter<br>45 dB<br>39 dB<br>35 dB<br>30 dB<br>27 dB<br>27 dB<br>8 dB<br>8 dB        |           | Druck               | en     |
| halldämpfer Informat<br>LU 160 1200<br>Inforderungen Abmessu<br>w x h<br>Anordnung<br>Zuluft | ion<br>Ungen Bild<br>Vol<br>Ma<br>Hz<br>63<br>125<br>250<br>500<br>1000<br>2000<br>4000<br>8000 | Beschreib<br>.str.<br>x. Druckverlu<br>Lw vor<br>38<br>39<br>41<br>45<br>37<br>34<br>35<br>25 | ung<br>500<br>35<br>Lw hinter<br>38<br>39<br>41<br>45<br>37<br>34<br>35<br>25       | m3/h<br>Pa<br>dB<br>dB<br>dB<br>dB<br>dB<br>dB<br>dB<br>dB<br>dB<br>dB<br>dB       | Berechn<br>Geschw<br>Druckve<br>Hz<br>63<br>125<br>250<br>500<br>1000<br>2000<br>4000<br>8000<br>Summe | Beschreibung<br>ndigkeit<br>rl.<br>Lw vor Dä<br>38<br>39<br>41<br>45<br>37<br>34<br>35<br>25<br>45 | 6,9 m/s<br>6,9 m/s<br>8 Pa<br>implung Eigensch<br>2 44<br>6 38<br>15 34<br>35 30<br>50 27<br>50 9<br>30 4<br>17 4 | all L    | w hinter<br>45 dB<br>39 dB<br>35 dB<br>30 dB<br>27 dB<br>8 dB<br>8 dB<br>8 dB<br>8 dB |           | Druck<br>CAD vent i | en     |

Anschließend plazieren Sie im CADvent den Schalldämpfer an die gewünschte Stelle.